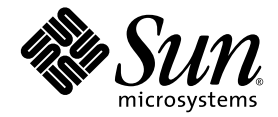

# Sun Netra<sup>™</sup> T5220 サーバー 管理マニュアル

Sun Microsystems, Inc. www.sun.com

Part No. 820-4472-10 2008 年 1 月, Revision A

コメントの送付:http://www.sun.com/hwdocs/feedback

Copyright © 2008 Sun Microsystems, Inc., 4150 Network Circle, Santa Clara, California 95054, U.S.A. All rights reserved.

米国 Sun Microsystems, Inc. (以下、米国 Sun Microsystems 社とします)は、本書に記述されている技術に関する知的所有権を有していま す。これら知的所有権には、http://www.sun.com/patentsに掲載されているひとつまたは複数の米国特許、および米国ならびにその他の 国におけるひとつまたは複数の特許または出願中の特許が含まれています。

本書およびそれに付属する製品は著作権法により保護されており、その使用、複製、頒布および逆コンパイルを制限するライセンスのもと において頒布されます。サン・マイクロシステムズ株式会社の書面による事前の許可なく、本製品および本書のいかなる部分も、いかなる 方法によっても複製することが禁じられます。

本製品のフォント技術を含む第三者のソフトウェアは、著作権法により保護されており、提供者からライセンスを受けているものです。

本製品の一部は、カリフォルニア大学からライセンスされている Berkeley BSD システムに基づいていることがあります。UNIX は、X/Open Company Limited が独占的にライセンスしている米国ならびに他の国における登録商標です。

本製品は、株式会社モリサワからライセンス供与されたリュウミン L-KL (Ryumin-Light) および中ゴシック BBB (GothicBBB-Medium) の フォント・データを含んでいます。

本製品に含まれるHG明朝LとHGゴシックBは、株式会社リコーがリョービイマジクス株式会社からライセンス供与されたタイプフェースマスタをもとに作成されたものです。平成明朝体W3は、株式会社リコーが財団法人日本規格協会文字フォント開発・普及センターからライセンス供与されたタイプフェースマスタをもとに作成されたものです。また、HG明朝LとHGゴシックBの補助漢字部分は、平成明朝体W3の補助漢字を使用しています。なお、フォントとして無断複製することは禁止されています。

Sun、Sun Microsystems、Java、Netra、Sun Netra T5220 Server、Netra のロゴマーク、Solaris のロゴマークは、米国およびその他の国における米国 Sun Microsystems 社の商標もしくは登録商標です。サンのロゴマークおよび Solaris は、米国 Sun Microsystems 社の登録商標です。

すべての SPARC 商標は、米国 SPARC International, Inc. のライセンスを受けて使用している同社の米国およびその他の国における商標また は登録商標です。SPARC 商標が付いた製品は、米国 Sun Microsystems 社が開発したアーキテクチャーに基づくものです。

OPENLOOK、OpenBoot、JLEは、サン・マイクロシステムズ株式会社の登録商標です。

ATOKは、株式会社ジャストシステムの登録商標です。ATOK8は、株式会社ジャストシステムの著作物であり、ATOK8にかかる著作権その他の権利は、すべて株式会社ジャストシステムに帰属します。ATOK Server/ATOK12は、株式会社ジャストシステムの著作物であり、ATOK Server/ATOK12にかかる著作権その他の権利は、株式会社ジャストシステムおよび各権利者に帰属します。

本書で参照されている製品やサービスに関しては、該当する会社または組織に直接お問い合わせください。

OPEN LOOK および Sun™ Graphical User Interface は、米国 Sun Microsystems 社が自社のユーザーおよびライセンス実施権者向けに開発 しました。米国 Sun Microsystems 社は、コンピュータ産業用のビジュアルまたは グラフィカル・ユーザーインタフェースの概念の研究開 発における米国 Xerox 社の先駆者としての成果を認めるものです。米国 Sun Microsystems 社は米国 Xerox 社から Xerox Graphical User Interface の非独占的ライセンスを取得しており、このライセンスは米国 Sun Microsystems 社のライセンス実施権者にも適用されます。

U.S. Government Rights—Commercial use. Government users are subject to the Sun Microsystems, Inc. standard license agreement and applicable provisions of the FAR and its supplements.

予備のCPUの使用または交換は、米国の輸出法に従って輸出された製品に対するCPUの修理または1対1の交換に制限されています。米国政府の許可なしに、製品のアップグレードにCPUを使用することは、厳重に禁止されています。

本書は、「現状のまま」をベースとして提供され、商品性、特定目的への適合性または第三者の権利の非侵害の黙示の保証を含みそれに限定されない、明示的であるか黙示的であるかを問わない、なんらの保証も行われないものとします。

本書には、技術的な誤りまたは誤植のある可能性があります。また、本書に記載された情報には、定期的に変更が行われ、かかる変更は本 書の最新版に反映されます。さらに、米国サンまたは日本サンは、本書に記載された製品またはプログラムを、予告なく改良または変更す ることがあります。

本製品が、外国為替および外国貿易管理法(外為法)に定められる戦略物資等(貨物または役務)に該当する場合、本製品を輸出または日本国 外へ持ち出す際には、サン・マイクロシステムズ株式会社の事前の書面による承諾を得ることのほか、外為法および関連法規に基づく輸出 手続き、また場合によっては、米国商務省または米国所轄官庁の許可を得ることが必要です。

| 原典: | Sun Netra T5220 Server Administration Guide |
|-----|---------------------------------------------|
|     | Part No: 820-3010-10                        |
|     | Revision A                                  |

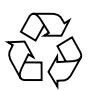

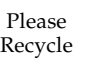

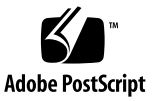

目次

はじめに xiii

1. システムコンソールの構成 1

システムとの通信 1

システムコンソールの役割 3

システムコンソールの使用方法 3

シリアル管理ポートおよびネットワーク管理ポートを使用したデフォル トのシステムコンソール接続 4

システムコンソールの代替構成 6

グラフィックスモニターを使用したシステムコンソールへのアクセス 6 サービスプロセッサへのアクセス 7

シリアル管理ポートの使用方法 7

▼ シリアル管理ポートを使用する 7

ネットワーク管理ポートの使用方法 8

▼ ネットワーク管理ポートを使用可能にする 9 端末サーバーを使用したシステムコンソールへのアクセス 10

▼ 端末サーバーを使用してシステムコンソールにアクセスする 10
 Tip 接続を使用したシステムコンソールへのアクセス 12

▼ Tip 接続を使用してシステムコンソールにアクセスする 13
 /etc/remote ファイルの変更 14

▼ /etc/remote ファイルを変更する 14

英数字端末を使用したシステムコンソールへのアクセス 15

- ▼ 英数字端末を使用してシステムコンソールにアクセスする 16
- ローカルグラフィックスモニターを使用したシステムコンソールへのアクセ ス 16
  - ▼ ローカルグラフィックスモニターを使用してシステムコンソールに アクセスする 17
- サービスプロセッサとシステムコンソールの切り替え 18
- ILOM -> プロンプト 20
  - 複数のコントローラセッションを介したアクセス 21
  - -> プロンプトの表示方法 21
- OpenBoot ok プロンプト 22
  - ok プロンプトの表示方法 23
    - 正常な停止 23
    - ILOM set /HOST send\_break\_action=break、 start /SP/console コマンド、または Break キー 24
    - 手動システムリセット 24
  - ok プロンプトの表示 25
  - ▼ ok プロンプトを表示する 26

詳細情報 26

システムコンソールの OpenBoot 構成変数の設定 26

- 2. RAS 機能およびシステムファームウェアの管理 29
  - ILOM およびサービスプロセッサ 30

ILOM へのログイン 30

- ▼ ILOM にログインする 31
- ▼ 環境情報を表示する 31

状態インジケータ 32

システム LED の解釈 32

ベゼルのサーバー状態インジケータ 34

アラーム状態インジケータ 35

ロケータ LED の制御 37

▼ ロケータ LED を制御する 38

OpenBoot の緊急時の手順 38

Sun Netra T5220 システムでの OpenBoot の緊急時の手順 38

Stop-Nの機能 39

▼ OpenBoot 構成をデフォルトに戻す 39

Stop-Fの機能 40

Stop-Dの機能 40

自動システム回復 40

auto-boot オプション 41

エラー処理の概要 41

リセットシナリオ 42

自動システム回復ユーザーコマンド 43

自動システム回復の使用可能および使用不可への切り替え 44

- ▼ 自動システム回復を使用可能にする 44
- ▼ 自動システム回復を使用不可にする 44

自動システム回復情報の取得 45

▼ ASR の影響を受けるシステムコンポーネントの状態に関する情報を 取得する 45

デバイスの構成解除および再構成 46

- ▼ デバイスを手動で構成解除する 46
- ▼ デバイスを手動で再構成する 47

システム障害情報の表示 47

▼ 現在検出されているシステム障害を表示する 48

▼ 障害を消去する 48

FRU 情報の格納 49

▼ 使用可能な FRU PROM に情報を格納する 49
 マルチパスソフトウェア 49

詳細情報 49

3. ディスクボリュームの管理 51

パッチの要件 51

ディスクボリューム 51

RAID 技術 52

統合ストライプボリューム (RAID 0) 52

統合ミラーボリューム (RAID 1) 53

ハードウェア RAID 操作 54

- RAID でないディスクの物理ディスクスロット番号、物理デバイス名、および論理デバイス名 55
- ▼ ハードウェアミラー化ボリュームを作成する 56
- ▼ デフォルトの起動デバイスのハードウェアミラー化ボリュームを作成す る 59
- ▼ ハードウェアストライプ化ボリュームを作成する 61
- ▼ Solaris オペレーティングシステムで使用するハードウェア RAID ボ リュームを構成してラベルを付ける 62
- ▼ ハードウェア RAID ボリュームを削除する 65
- ▼ ミラー化ディスクのホットプラグ操作を実行する 67
- ▼ ミラー化されていないディスクのホットプラグ操作を実行する 68
- Logical Domains ソフトウェア 73
   Logical Domains ソフトウェアの概要 73
   論理ドメインの構成 74
   Logical Domains ソフトウェアの要件 74
- A. ウォッチドッグタイマーのアプリケーションモード 77
   ウォッチドッグタイマーのアプリケーションモード 77
   ウォッチドッグタイマーの制限事項 78
   ntwdt ドライバの使用 80
   ユーザー APIの理解 80

ウォッチドッグタイマーの使用 81

タイムアウト時間の設定 81

ウォッチドッグの使用可能または使用不可への切り替え 81

ウォッチドッグの再設定 82

ウォッチドッグタイマーの状態の取得 82

データ構造の確認および定義 82

ウォッチドッグのプログラム例 83

ウォッチドッグタイマーのエラーメッセージ 84

- B. アラームライブラリ libtsalarm 85
- C. OpenBoot 構成変数 87

索引 91

# 図目次

- 図 1-1 システムコンソールの入出力の設定 4
- 図 1-2 Sun Netra T5220 シャーシの背面入出カパネル 5
- 図 1-3 端末サーバーと Sun Netra T5220 サーバーとのパッチパネル接続 11
- 図 1-4 Sun Netra T5220 サーバーとほかのシステムとの Tip 接続 13
- 図 1-5 システムコンソールとサービスプロセッサの個別のチャネル 19
- 図 2-1 ベゼルのサーバー状態インジケータおよびアラーム状態インジケータの位置 34
- 図 3-1 ディスクのストライプ化を示す図 53
- 図 3-2 ディスクのミラー化を示す図 54

## 表目次

- 表 1-1 システムとの通信手段 2
- 表 1-2 一般的な端末サーバーに接続するためのピンのクロス接続 12
- 表 1-3 ok プロンプトの表示方法 26
- 表 1-4 システムコンソールに影響を与える OpenBoot 構成変数 27
- 表 2-1 標準 LED の動作と値 32
- 表 2-2 システム LED の動作とその意味 33
- 表 2-3 ベゼルのサーバー状態インジケータ 35
- 表 2-4 アラームインジケータおよびドライ接点アラームの状態 36
- 表 2-5 リセットシナリオ用の仮想キースイッチの設定 43
- 表 2-6 リセットシナリオ用の ILOM プロパティーの設定 43
- 表 2-7 デバイス識別名およびデバイス 46
- 表 3-1 ディスクスロット番号、論理デバイス名、および物理デバイス名 55
- 表 4-1 論理ドメインの役割 74
- 表 A-1 ウォッチドッグタイマーのエラーメッセージ 84
- 表 C-1 システム構成カードに格納されている OpenBoot 構成変数 87

## はじめに

『Sun Netra T5220 サーバー管理マニュアル』は、経験豊富なシステム管理者を対象 としています。このマニュアルでは、Sun Netra<sup>™</sup> T5220 サーバーの全般的な情報 と、サーバーの構成および管理に関する詳細な手順について説明します。このマニュ アルに記載されている情報を利用するには、コンピュータネットワークの概念および 用語に関する実践的な知識があり、Solaris オペレーティングシステム (Solaris OS) を 熟知している必要があります。

注-サーバーのハードウェア構成の変更、または診断の実行に関する情報は、『Sun Netra T5220 サーバーサービスマニュアル』を参照してください。

## マニュアルの構成

- 第1章では、システムコンソールとそのアクセス方法について説明します。
- 第2章では、システムコントローラによる環境監視、自動システム回復(ASR)、 マルチパスソフトウェアなど、システムファームウェアの構成に使用するツール について説明します。また、デバイスを手動で構成解除および再構成する方法に ついても説明します。
- 第3章では、RAID (Redundant Array of Independent Disks)の概念と、サーバーのオンボード SAS (Serial Attached SCSI) ディスクコントローラを使用して RAID ディスクボリュームを構成および管理する方法について説明します。
- 第4章では、Logical Domains ソフトウェアについて説明します。
- 付録 A では、サーバーにウォッチドッグタイマーを設定して使用する方法について説明します。
- 付録 B では、アラームの状態を取得および設定するプログラムの例を示します。
- 付録 C には、すべての OpenBoot<sup>™</sup> 構成変数のリストおよび各構成変数の簡単な 説明が記載されています。

# UNIX コマンドの使用

このマニュアルには、システムの停止、システムの起動、およびデバイスの構成など に使用する基本的な UNIX<sup>®</sup> コマンドと操作手順に関する説明は含まれていない可能 性があります。これらについては、以下を参照してください。

- 使用しているシステムに付属のソフトウェアマニュアル
- 下記にある Solaris オペレーティングシステムのマニュアル

http://docs.sun.com

# シェルプロンプトについて

| シェル                         | プロンプト         |  |
|-----------------------------|---------------|--|
| UNIX の C シェル                | machine-name% |  |
| UNIX の Bourne シェルと Korn シェル | \$            |  |
| スーパーユーザー (シェルの種類を問わない)      | #             |  |

# 書体と記号について

| 書体または記号   | 意味                                             | 例                                                       |
|-----------|------------------------------------------------|---------------------------------------------------------|
| AaBbCc123 | コマンド名、ファイル名、ディ<br>レクトリ名、画面上のコン<br>ピュータ出力、コード例。 | .login ファイルを編集します。<br>ls -a を実行します。<br>% You have mail. |
| AaBbCc123 | ユーザーが入力する文字を、画<br>面上のコンピュータ出力と区別<br>して表します。    | <b>マシン名</b> % <b>su</b><br>Password:                    |
| AaBbCc123 | コマンド行の可変部分。実際の<br>名前や値と置き換えてくださ<br>い。          | rm <i>filename</i> と入力します。                              |
| ſ J       | 参照する書名を示します。                                   | 『Solaris ユーザーマニュアル』                                     |
| Γ         | 参照する章、節、または、強調<br>する語を示します。                    | 第6章「データの管理」を参照。<br>この操作ができるのは「スーパー<br>ユーザー」だけです。        |
| \         | 枠で囲まれたコード例で、テキ<br>ストがページ行幅を超える場合<br>に、継続を示します。 | <pre>% grep `^#define \     XV_VERSION_STRING'</pre>    |

注 – ブラウザの設定によって、文字の表示が異なります。文字が正しく表示されない場合は、ブラウザの文字エンコーディングを Unicode UTF-8 に変更してください。

# 関連マニュアル

次の表に、この製品のマニュアルを示します。オンラインマニュアルは、次の Web サイトで入手できます。

http://docs.sun.com/app/docs/prod/server.nebs

| 用途               | タイトル                                                                        | Part No. | 形式           | 場所                 |
|------------------|-----------------------------------------------------------------------------|----------|--------------|--------------------|
| 計画               | [Sun Netra T5220 Server Site Planning Guide]                                | 820-3008 | PDF、<br>HTML | オンライン              |
| 設置               | 『Sun Netra T5220 サーバー設置マニュアル』                                               | 820-4465 | PDF、<br>HTML | オンライン              |
| 管理               | 『Sun Netra T5220 サーバー管理マニュアル』                                               | 820-4472 | PDF、<br>HTML | オンライン              |
| 問題および更新情<br>報    | 『Sun Netra T5220 Server Product Notes』                                      | 820-3014 | PDF、<br>HTML | オンライン              |
| ILOM の<br>リファレンス | 『Sun Integrated Lights Out Management 2.0 補<br>足マニュアル Sun Netra T5220 サーバー』 | 820-4479 | PDF、<br>HTML | オンライン              |
| 保守               | 『Sun Netra T5220 サーバーサービスマニュア<br>ル』                                         | 820-4483 | PDF、<br>HTML | オンライン              |
| コンプライアンス         | 『Sun Netra T5220 Server Safety and Compliance Guide』                        | 816-7190 | PDF          | オンライン              |
| 概要               | 『Sun Netra T5220 Server Getting Started Guide』                              | 820-3016 | 印刷物<br>PDF   | 出荷用キットお<br>よびオンライン |

# マニュアル、サポート、およびトレーニ ング

| Sun のサービス | URL                         |
|-----------|-----------------------------|
| マニュアル     | http://docs.sun.com/        |
| サポート      | http://jp.sun.com/support/  |
| トレーニング    | http://jp.sun.com/training/ |

## Sun 以外の Web サイト

このマニュアルで紹介する Sun 以外の Web サイトが使用可能かどうかについては、 Sun は責任を負いません。このようなサイトやリソース上、またはこれらを経由して 利用できるコンテンツ、広告、製品、またはその他の資料についても、Sun は保証し ておらず、法的責任を負いません。また、このようなサイトやリソース上、またはこ れらを経由して利用できるコンテンツ、商品、サービスの使用や、それらへの依存に 関連して発生した実際の損害や損失、またはその申し立てについても、Sun は一切の 責任を負いません。

# コメントをお寄せください

マニュアルの品質改善のため、お客様からのご意見およびご要望をお待ちしておりま す。コメントは下記よりお送りください。

http://docs.sun.com/app/docs

ご意見をお寄せいただく際には、下記のタイトルと Part No. を記載してください。

『Sun Netra T5220 サーバー管理マニュアル』、Part No. 820-4472-10

第1章

# システムコンソールの構成

この章では、システムコンソールの概要、および Sun Netra T5220 サーバーでのシス テムコンソールのさまざまな構成方法について説明します。また、システムコンソー ルとサービスプロセッサとの関係の理解にも役立ちます。この章は、次の節で構成さ れています。

- 1ページの「システムとの通信」
- 7ページの「サービスプロセッサへのアクセス」
- 18ページの「サービスプロセッサとシステムコンソールの切り替え」
- 20 ページの「ILOM -> プロンプト」
- 22 ページの「OpenBoot ok プロンプト」
- 26 ページの「システムコンソールの OpenBoot 構成変数の設定」

注 – サーバーのハードウェア構成の変更、または診断の実行に関する情報は、『Sun Netra T5220 サーバーサービスマニュアル』を参照してください。

## システムとの通信

システムソフトウェアのインストールや問題の診断には、システムと低レベルで通信 するための手段が必要です。「システムコンソール」は、この低レベルでの通信を行 うための機能です。メッセージの表示やコマンドの実行に、システムコンソールを使 用します。システムコンソールは、コンピュータごとに1つだけ設定できます。 システムの初期インストール時には、シリアル管理ポート (SER MGT) が、システム コンソールにアクセスするためのデフォルトのポートになります。インストール後、 別のデバイスからの入力を受信し、別のデバイスへの出力を送信するように、システ ムコンソールを構成できます。表 1-1 に、これらのデバイスと、このマニュアルでの 参照先を示します。

**表 1-1** システムとの通信手段

| 使用可能なデバイス                                                                | インストール時 | インストール後 | 参照先                                                  |
|--------------------------------------------------------------------------|---------|---------|------------------------------------------------------|
| シリアル管理ポート (SER MGT) に<br>接続された端末サーバー                                     | Х       | Х       | 7 ページの「サービスプロセッサへのアク<br>セス」                          |
|                                                                          | Х       | Х       | 10 ページの「端末サーバーを使用したシス<br>テムコンソールへのアクセス」              |
|                                                                          | Х       | Х       | 26 ページの「システムコンソールの<br>OpenBoot 構成変数の設定」              |
| シリアル管理ポート (SER MGT) に<br>接続された英数字端末または同様の<br>デバイス                        | Х       | Х       | 7 ページの「サービスプロセッサへのアク<br>セス」                          |
|                                                                          | Х       | Х       | 15 ページの「英数字端末を使用したシステ<br>ムコンソールへのアクセス」               |
|                                                                          | Х       | Х       | 26 ページの「システムコンソールの<br>OpenBoot 構成変数の設定」              |
| シリアル管理ポート (SER MGT) に<br>接続された Tip 回線                                    | Х       | Х       | 7 ページの「サービスプロセッサへのアク<br>セス」                          |
|                                                                          | Х       | Х       | 12 ページの「Tip 接続を使用したシステム<br>コンソールへのアクセス」              |
|                                                                          |         | Х       | 14 ページの「/etc/remote ファイルの変<br>更」                     |
|                                                                          | Х       | Х       | 26 ページの「システムコンソールの<br>OpenBoot 構成変数の設定」              |
| ネットワーク管理ポート (NET<br>MGT) に接続された Ethernet 回線                              |         | Х       | 8 ページの「ネットワーク管理ポートの使<br>用方法」                         |
| ローカルのグラフィックスモニター<br>(グラフィックスアクセラレータ<br>カード、グラフィックスモニター、<br>マウス、およびキーボード) |         | Х       | 16 ページの「ローカルグラフィックスモニ<br>ターを使用したシステムコンソールへのア<br>クセス」 |
|                                                                          |         | Х       | 26 ページの「システムコンソールの<br>OpenBoot 構成変数の設定」              |

## システムコンソールの役割

システムコンソールには、システムの起動中にファームウェアベースのテストで生成 された状態メッセージおよびエラーメッセージが表示されます。テストの実行後は、 ファームウェアに対してシステムの動作を変更するための特別なコマンドを入力でき ます。起動処理中に実行するテストの詳細は、使用しているサーバーの『Sun Netra T5220 サーバーサービスマニュアル』を参照してください。

オペレーティングシステムが起動すると、システムコンソールは UNIX システム メッセージを表示し、UNIX コマンドを受け付けるようになります。

## システムコンソールの使用方法

システムコンソールを使用するには、システムに入出力デバイスを接続する必要があ ります。最初に、そのハードウェアを構成し、適切なソフトウェアもインストールお よび設定する必要がある場合があります。 また、システムコンソールがサーバーの背面パネルの適切なポートに確実に設定され ている必要があります。通常、このポートにハードウェアコンソールデバイスが接続 されます (図 1-1 を参照)。これを実行するには OpenBoot 構成変数の inputdevice および output-device を設定します。

#### 図 1-1 システムコンソールの入出力の設定

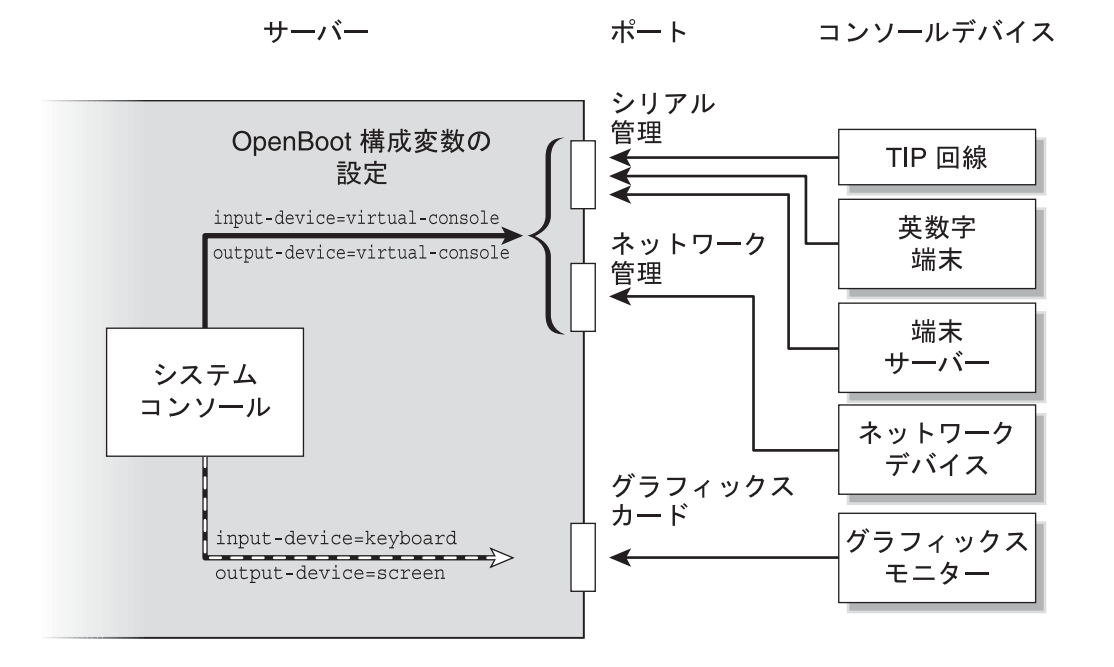

## シリアル管理ポートおよびネットワーク管理ポートを使用し たデフォルトのシステムコンソール接続

このサーバーのシステムコンソールは、サービスプロセッサを介した入出力のみが可 能であるように事前構成されています。サービスプロセッサには、シリアル管理ポー ト (SER MGT) またはネットワーク管理ポート (NET MGT) のいずれかを介してアク セスします。デフォルトでは、ネットワーク管理ポートは動的ホスト構成プロトコル (DHCP) を介してネットワーク構成を取得し、Secure Shell (SSH) を使用した接続を 許可するように構成されています。シリアル管理ポートまたはネットワーク管理ポー トのいずれかを介して ILOM に接続したあとに、このネットワーク管理ポートの構 成を変更できます。 通常、次のハードウェアデバイスのいずれかをシリアル管理ポートに接続します。

- 端末サーバー
- 英数字端末または同様のデバイス
- 別のコンピュータに接続されている Tip 回線

これらのデバイスによって、設置場所でのセキュリティー保護されたアクセスが提供 されます。

図 1-2 Sun Netra T5220 シャーシの背面入出力パネル

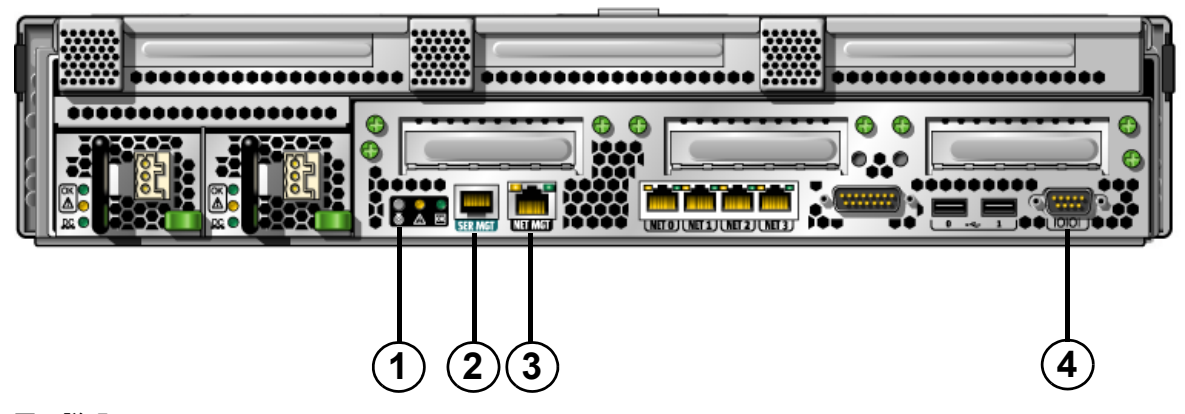

図の説明 Sun Netra T5220 サーバー上の管理ポート、ttya ポート、ロケータ LED

| 1 | ロケータ LED    | 3 | NET MGT ポート |
|---|-------------|---|-------------|
| 2 | SER MGT ポート | 4 | DB-9 (ttya) |

サービスプロセッサシリアル管理ポートが、デフォルトのコンソール接続です。

Tip 回線を使用すると、サーバーへの接続に使用するシステムで、ウィンドウ表示お よびオペレーティングシステムの機能を使用できます。

シリアル管理ポートは、汎用シリアルポートではありません。シリアルプリンタを接続する場合など、サーバーで汎用シリアルポートを使用する場合は、Sun Netra T5220 サーバーの背面パネルにある標準の9ピンシリアルポートを使用します。 Solaris OS では、このポートは TTYA と認識されます。

- 端末サーバーを使用してシステムコンソールにアクセスする手順については、10 ページの「端末サーバーを使用したシステムコンソールへのアクセス」を参照し てください。
- 英数字端末を使用してシステムコンソールにアクセスする手順については、15 ページの「英数字端末を使用したシステムコンソールへのアクセス」を参照して ください。

Tip 回線を使用してシステムコンソールにアクセスする手順については、12 ページの「Tip 接続を使用したシステムコンソールへのアクセス」を参照してください。

### システムコンソールの代替構成

デフォルトの構成では、サービスプロセッサの警告およびシステムコンソールの出力 は、同じウィンドウに混在して表示されます。システムの初期インストール後は、グ ラフィックスカードのポートに対して入出力データを送受信するように、システムコ ンソールをリダイレクトできます。

次の理由から、コンソールポートをデフォルトの構成のままにすることをお勧めしま す。

- デフォルトの構成では、シリアル管理ポートおよびネットワーク管理ポートを使用すると、最大8つの追加ウィンドウを開いて、システムコンソールの動作を表示することができます。これによって、システムコンソールの動作に影響を与えることはありません。コンソールがグラフィックスカードのポートにリダイレクトされている場合は、これらの接続を開くことはできません。
- デフォルトの構成では、シリアル管理ポートおよびネットワーク管理ポートを使用すると、簡単なエスケープシーケンスまたはコマンドを入力することによって、同じデバイスでシステムコンソールの出力とサービスプロセッサの出力を切り替えることができます。システムコンソールがグラフィックスカードのポートにリダイレクトされている場合は、エスケープシーケンスおよびコマンドが機能しません。
- サービスプロセッサはコンソールメッセージのログを保持しますが、システムコンソールがグラフィックスカードのポートにリダイレクトされている場合は、一部のメッセージが記録されません。問題に関してご購入先に問い合わせる場合に、記録されなかった情報が重要になる場合があります。

システムコンソール構成を変更するには、OpenBoot 構成変数を設定します。26 ペー ジの「システムコンソールの OpenBoot 構成変数の設定」を参照してください。

### グラフィックスモニターを使用したシステムコンソールへの アクセス

Sun Netra T5220 サーバーには、マウス、キーボード、モニター、またはビットマッ プグラフィックス表示用のフレームバッファーは付属していません。サーバーにグラ フィックスモニターを取り付けるには、PCI スロットにグラフィックスアクセラレー タカードを取り付け、モニター、マウス、およびキーボードを正面または背面の適切 な USB ポートに接続する必要があります。 システムの起動後に、取り付けた PCI カードに対応する適切なソフトウェアドライ バのインストールが必要になる場合があります。ハードウェアに関する手順の詳細 は、16ページの「ローカルグラフィックスモニターを使用したシステムコンソール へのアクセス」を参照してください。

**注 – POST**診断は、ローカルグラフィックスモニターに状態メッセージおよびエラー メッセージを表示することはできません。

# サービスプロセッサへのアクセス

このあとの節では、サービスプロセッサへのアクセス方法について説明します。

## シリアル管理ポートの使用方法

この手順では、システムコンソールがシリアル管理ポートおよびネットワーク管理 ポートを使用する (デフォルトの構成である) ことを前提としています。

シリアル管理ポートに接続されているデバイスを使用してシステムコンソールにアク セスする場合は、まず、ILOM サービスプロセッサとその -> プロンプトにアクセス します。ILOM サービスプロセッサに接続したあとで、システムコンソールに切り替 えることができます。

ILOM サービスプロセッサの詳細は、ILOM のユーザーズガイドおよび『Sun Integrated Lights Out Management 2.0 補足マニュアル Sun Netra T5220 サーバー』 を参照してください。

### ▼ シリアル管理ポートを使用する

- 接続しているデバイスのシリアルポートのパラメータが、次のように設定されていることを確認します。
- 9600 ボー
- 8ビット
- パリティーなし
- ストップビット1
- ハンドシェークなし

- ILOM サービスプロセッサセッションを確立します。
   手順については、ILOM のユーザーズガイドを参照してください。
- システムコンソールに接続するには、ILOM のコマンドプロンプトで、次のよう に入力します。

#### -> start /SP/console

start /SP/console コマンドによって、システムコンソールに切り替わります。

4. -> プロンプトに戻るには、#. (ハッシュ記号とピリオド) エスケープシーケンス を入力します。

#### ok **#.**

入力した文字は画面に表示されません。

ILOM サービスプロセッサの使用方法については、ILOM のユーザーズガイドおよび 『Sun Integrated Lights Out Management 2.0 補足マニュアル Sun Netra T5220 サー バー』を参照してください。

## ネットワーク管理ポートの使用方法

ネットワーク管理ポートは、デフォルトでは DHCP を介してネットワーク設定を取得し、SSH を使用した接続を許可するように構成されています。使用しているネットワークに合わせて、これらの設定の変更が必要になる場合があります。使用しているネットワーク上で DHCP および SSH を使用できない場合は、シリアル管理ポートを使用してサービスプロセッサに接続し、ネットワーク管理ポートを再構成してください。7ページの「シリアル管理ポートの使用方法」を参照してください。

注 – サービスプロセッサにはじめて接続するときのデフォルトのユーザー名は、 root です。デフォルトのパスワードは changeme です。システムの初期構成時に新 しいパスワードを割り当てるようにしてください。詳細は、使用しているサーバーの 設置マニュアル、ILOM のユーザーズガイド、および『Sun Integrated Lights Out Management 2.0 補足マニュアル Sun Netra T5220 サーバー』を参照してください。

ネットワーク管理ポートに静的 IP アドレスを割り当てるか、DHCP を使用して別の サーバーから IP アドレスを取得するようにポートを構成することができます。ネッ トワーク管理ポートは、SSH クライアントからの接続を受け付けるように構成でき ます。 データセンターは、システム管理に独立したサブネットを提供することがよくありま す。データセンターがそのように構成されている場合は、ネットワーク管理ポートを このサブネットに接続してください。

**注** – ネットワーク管理ポートは 10/100 BASE-T ポートです。ネットワーク管理ポートに割り当てられる IP アドレスは、サーバーのメイン IP アドレスとは別の一意の IP アドレスで、ILOM サービスプロセッサの接続のみに使用されます。

### ▼ ネットワーク管理ポートを使用可能にする

- 1. ネットワーク管理ポートに Ethernet ケーブルを接続します。
- シリアル管理ポートを使用して ILOM サービスプロセッサにログインします。
   手順については、ILOM のユーザーズガイドを参照してください。
- 3. 次のコマンドのいずれかを入力します。
- ネットワークで静的 IP アドレスを使用する場合は、次の一連のコマンドを入力します。

```
-> set /SP/network state=enabled
Set 'state' to 'enabled'
-> set /SP/network pendingipaddress=xxx.xxx.xxx
Set 'pendingipaddress' to 'xxx.xxx.xxx'
-> set /SP/network pendingipdiscovery=static
Set 'pendingipdiscovery' to 'static'
-> set /SP/network pendingipnetmask=255.255.252.0
Set 'pendingipnetmask' to '255.255.252.0'
-> set /SP/network pendingipgateway=xxx.xxx.xxx
Set 'pendingipgateway' to 'xxx.xxx.xxx'
-> set /SP/network commitpending=true
Set 'commitpending' to 'true'
->
```

注 – 静的 IP アドレスを使用するようにサーバーを設定していた場合で、動的ホスト 構成プロトコル (DHCP) を使用するようにネットワークを再設定するには、次のコ マンドを入力します。

-> set /SP/network pendingipdiscovery=dhcp
Set 'pendingipdiscovery' to 'dhcp'
-> set /SP/network commitpending=true
Set 'commitpending' to 'true'
->

#### 4. 次のコマンドを実行してネットワーク設定を確認します。

#### -> show /SP/network

ネットワーク管理ポートを使用して接続する場合は、手順3で指定した IP アドレ スに対して ssh を使用します。

## 端末サーバーを使用したシステムコンソールへの アクセス

次の手順では、使用しているサーバーのシリアル管理ポート (SER MGT) に端末サー バーを接続して、システムコンソールにアクセスすることを前提としています。

### ▼ 端末サーバーを使用してシステムコンソールにアクセスする

1. シリアル管理ポートから使用している端末サーバーへの物理的な接続を完了しま す。

Sun Netra T5220 サーバーのシリアル管理ポートは、データ端末装置 (DTE) ポー トです。シリアル管理ポートのピン配列は、Cisco AS2511-RJ 端末サーバーを使用 できるように Cisco が提供するシリアルインタフェースブレークアウトケーブル の RJ-45 ポートのピン配列に対応しています。ほかのメーカーの端末サーバーを 使用する場合は、Sun Netra T5220 サーバーのシリアルポートのピン配列が、使 用する予定の端末サーバーのピン配列と対応することを確認してください。

サーバーのシリアルポートのピン配列が、端末サーバーの RJ-45 ポートのピン配列に対応する場合は、次の2つの接続オプションがあります。

 シリアルインタフェースブレークアウトケーブルを Sun Netra T5220 サーバーに 直接接続します。7 ページの「サービスプロセッサへのアクセス」を参照してくだ さい。 シリアルインタフェースブレークアウトケーブルをパッチパネルに接続し、サーバーのメーカーが提供するストレートのパッチケーブルを使用してパッチパネルをサーバーに接続します。

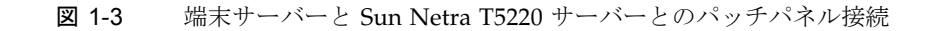

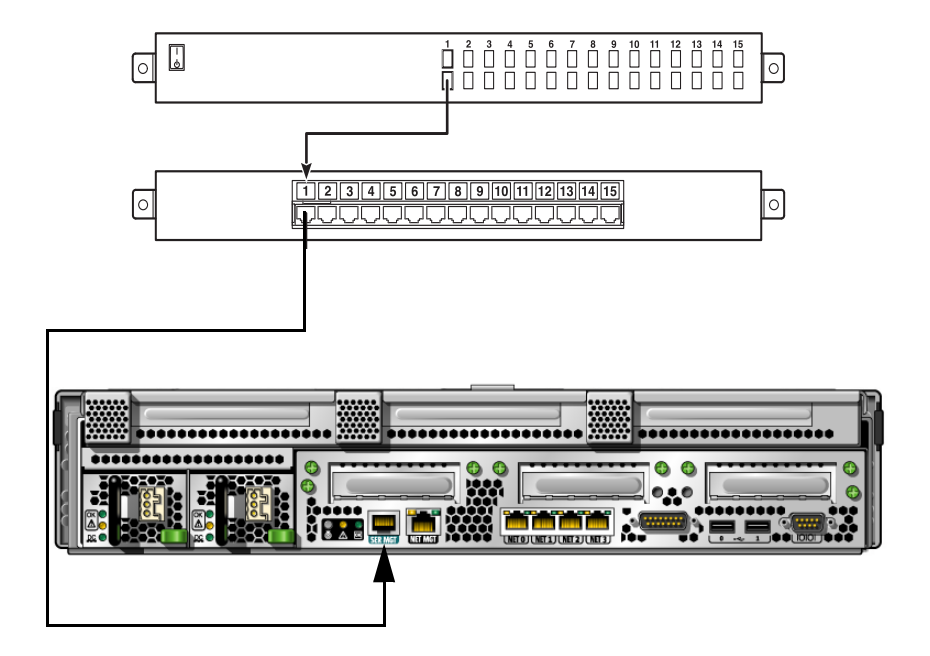

シリアル管理ポートのピン配列が端末サーバーの RJ-45 ポートのピン配列と対応 していない場合は、Sun Netra T5220 サーバーのシリアル管理ポートの各ピンを 端末サーバーのシリアルポートの対応するピンに接続するクロスケーブルを作成 する必要があります。 表 1-2 に、ケーブルで実現する必要があるクロス接続を示します。

| シリアルポート (RJ-45 コネクタ) のピン | 端末サーバーのシリアルポートのピン    |
|--------------------------|----------------------|
| ピン 1 (RTS)               | ピン1 (CTS)            |
| ピン 2 (DTR)               | ピン 2 (DSR)           |
| ピン 3 (TXD)               | ピン 3 (RXD)           |
| ピン 4 (Signal Ground)     | ピン 4 (Signal Ground) |
| ピン 5 (Signal Ground)     | ピン 5 (Signal Ground) |
| ピン 6 (RXD)               | ピン 6 (TXD)           |
| ピン 7 (DSR/DCD)           | ピン7 (DTR)            |
| ピン 8 (CTS)               | ピン 8 (RTS)           |

**表 1-2** 一般的な端末サーバーに接続するためのピンのクロス接続

2. 接続しているデバイスで端末セッションを開き、次のように入力します。

**% ssh** IP-address-of-terminal-server port-number

たとえば、IP アドレスが 192.20.30.10 の端末サーバーのポート 10000 に接続 された Sun Netra T5220 サーバーの場合は、次のように入力します。

8 ssh 192.20.30.10 10000

## Tip 接続を使用したシステムコンソールへのアク セス

ほかのシステムのシリアルポートをシリアル管理ポート (SER MGT) に接続して Sun Netra T5220 サーバーのシステムコンソールにアクセスする場合は、この手順を使用 します (図 1-4)。

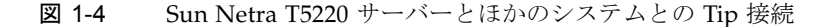

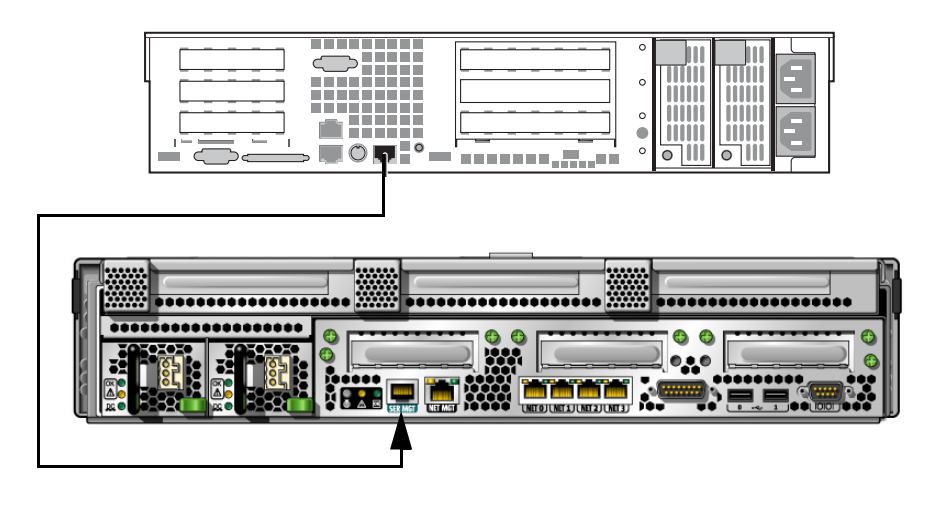

### ▼ Tip 接続を使用してシステムコンソールにアクセスする

 RJ-45 シリアルケーブルを接続します。必要に応じて、DB-9 または DB-25 アダ プタを使用します。

このケーブルおよびアダプタは、ほかのシステムのシリアルポート(通常は ttyb) と Sun Netra T5220 サーバーの背面パネルのシリアル管理ポートを接続します。

2. ほかのシステム上の /etc/remote ファイルに hardwire のエントリが含まれて いることを確認します。

1992 年以降に出荷された Solaris OS ソフトウェアのほとんどのリリースでは、 /etc/remote ファイルに適切な hardwire エントリが含まれています。ただ し、システムで動作している Solaris OS ソフトウェアのバージョンがそれよりも 古い場合、または /etc/remote ファイルが変更されている場合は、このファイ ルの編集が必要になる可能性があります。詳細は、14 ページの「/etc/remote ファイルの変更」を参照してください。 3. ほかのシステムのシェルツールウィンドウで、次のように入力します。

#### % tip hardwire

システムは、次のように表示して応答します。

#### connected

これで、シェルツールはシステムのシリアルポートを使用して Sun Netra T5220 サーバーに接続される Tip ウィンドウになりました。サーバーの電源が完全に切 断されているときや、サーバーを起動した直後でも、この接続は確立され維持さ れます。

**注** – コマンドツールではなく、シェルツールまたは端末 (dtterm など) を使用して ください。コマンドツールウィンドウでは、一部の Tip コマンドが正しく動作しない 場合があります。

## /etc/remote ファイルの変更

この手順は、古いバージョンの Solaris OS ソフトウェアが動作しているシステムから Tip 接続を使用して Sun Netra T5220 サーバーにアクセスする場合に必要になる可能 性があります。システムの /etc/remote ファイルが変更されており、適切な hardwire エントリが存在しない場合にも、この手順の実行が必要になる可能性があ ります。

### ▼ /etc/remote ファイルを変更する

- 1. サーバーへの Tip 接続の確立に使用するシステムのシステムコンソールに、スー パーユーザーとしてログインします。
- 2. システムにインストールされている Solaris OS ソフトウェアのリリースレベルを 確認します。次のように入力します。

# uname -r

システムからリリース番号が返されます。

3. 表示された番号に応じて、次のいずれかの処理を実行します。

■ uname -r コマンドによって表示された番号が 5.0 以上である場合は、次の手順を 実行します。

Solaris OS ソフトウェアは、/etc/remote ファイルに hardwire の適切なエン トリが設定された状態で出荷されます。このファイルが変更され、hardwire エ ントリが変更または削除されている可能性がある場合は、次の例と比較してエン トリを確認し、必要に応じてファイルを編集してください。

hardwire:\

:dv=/dev/term/b:br#9600:el=^C^S^Q^U^D:ie=%\$:oe=^D:

**注** – システムのシリアルポート B ではなくシリアルポート A を使用する場合は、このエントリを編集して /dev/term/b を /dev/term/a に置き換えてください。

■ uname -r コマンドによって表示された番号が 5.0 未満である場合は、次の手順を 実行します。

/etc/remote ファイルを確認し、次のエントリが存在しない場合は追加してください。

hardwire:\

:dv=/dev/ttyb:br#9600:el=^C^S^Q^U^D:ie=%\$:oe=^D:

**注** – システムのシリアルポート B ではなくシリアルポート A を使用する場合は、このエントリを編集して /dev/ttyb を /dev/ttya に置き換えてください。

これで、/etc/remote ファイルが適切に構成されました。Sun Netra T5220 サー バーのシステムコンソールへの Tip 接続の確立を続行してください。12 ページの 「Tip 接続を使用したシステムコンソールへのアクセス」を参照してください。

ttyb にリダイレクトしているシステムコンソールの設定を、シリアル管理ポートお よびネットワーク管理ポートを使用するように戻す場合は、26 ページの「システム コンソールの OpenBoot 構成変数の設定」を参照してください。

## 英数字端末を使用したシステムコンソールへのア クセス

Sun Netra T5220 サーバーのシリアル管理ポート (SER MGT) に英数字端末のシリア ルポートを接続することによって、Sun Netra T5220 サーバーのシステムコンソール にアクセスする場合は、この手順を使用します。

### ▼ 英数字端末を使用してシステムコンソールにアクセスする

- シリアルケーブルの一方の端を、英数字端末のシリアルポートに接続します。
   ヌルモデムシリアルケーブルまたは RJ-45 シリアルケーブルおよびヌルモデムア ダプタを使用してください。このケーブルを端末のシリアルポートコネクタに接 続してください。
- シリアルケーブルのもう一方の端を Sun Netra T5220 サーバーのシリアル管理 ポートに接続します。
- 3. 英数字端末の電源コードを AC/DC 電源コンセントに接続します。
- 4. 英数字端末の受信設定を次のように設定します。
- 9600 ボー
- 8ビット
- パリティーなし
- ストップビット1
- ハンドシェークプロトコルなし

端末の設定方法については、使用している端末に付属するマニュアルを参照して ください。

英数字端末を使用すると、システムコマンドを実行してシステムメッセージを表示できます。必要に応じて、ほかのインストール手順または診断手順に進んでください。完了したら、英数字端末のエスケープシーケンスを入力してください。

ILOM サービスプロセッサの接続および使用方法の詳細は、ILOM のマニュアルおよび使用しているサーバーの ILOM 補足マニュアルを参照してください。

## ローカルグラフィックスモニターを使用したシス テムコンソールへのアクセス

推奨する方法ではありませんが、システムコンソールをグラフィックスフレームバッ ファーにリダイレクトすることができます。システムの初期インストール後は、ロー カルグラフィックスモニターを取り付けて、システムコンソールにアクセスするよう に設定できます。ローカルグラフィックスモニターは、システムの初期インストール の実行、または電源投入時自己診断 (Power-On Self-Test、POST) メッセージの表示 には使用できません。

ローカルグラフィックスモニターを取り付けるには、次のものが必要です。

- サポートされている PCI ベースのグラフィックスアクセラレータカードおよびソ フトウェアドライバ
- フレームバッファーをサポートするための適切な解像度のモニター
- サポートされている USB キーボード

■ サポートされている USB マウス

## ▼ ローカルグラフィックスモニターを使用してシステムコン ソールにアクセスする

1. グラフィックスカードを適切な PCI スロットに取り付けます。 取り付けは、認定された保守プロバイダが実行する必要があります。詳細は、使

用しているサーバーのサービスマニュアルを参照するか、認定された保守プロバイダに問い合わせてください。

モニターのビデオケーブルを、グラフィックスカードのビデオポートに接続します。

つまみねじを固く締めて、接続を固定してください。

- 3. モニターの電源コードを AC/DC 電源コンセントに接続します。
- USB キーボードケーブルを Sun Netra T5220 サーバーの背面パネルの USB ポートのいずれかに接続し、USB マウスケーブルを別の USB ポートに接続しま す (図 1-2)。
- 5. ok **プロンプトを表示します。** 詳細は、25 ページの「ok プロンプトの表示」を参照してください。
- 6. OpenBoot 構成変数を適切に設定します。

既存のシステムコンソールから、次のように入力します。

ok setenv input-device keyboard
ok setenv output-device screen

注 – ほかにも多くのシステム構成変数があります。これらの変数は、システムコン ソールへのアクセスに使用するハードウェアデバイスには影響を与えませんが、一部 の構成変数は、システムが実行する診断テストおよびシステムがコンソールに表示す るメッセージに影響を与えます。詳細は、『Sun Netra T5220 サーバーサービスマ ニュアル』を参照してください。

#### 7. 次のように入力して、変更を有効にします。

#### ok reset-all

パラメータの変更がシステムに保存されます。OpenBoot 構成変数 auto-boot? がデフォルト値の true に設定されている場合、システムは自動的に起動しま す。 **注** - パラメータの変更を有効にするには、フロントパネルの電源ボタンを使用して、システムの電源を再投入することもできます。

ローカルグラフィックスモニターを使用すると、システムコマンドを実行してシステ ムメッセージを表示できます。必要に応じて、ほかのインストール手順または診断手 順に進んでください。

システムコンソールをリダイレクトして、シリアル管理ポートおよびネットワーク管 理ポートに戻す場合は、26 ページの「システムコンソールの OpenBoot 構成変数の 設定」を参照してください。

# サービスプロセッサとシステムコンソー ルの切り替え

サーバーの背面パネルには、SER MGT および NET MGT というラベルが付いた、 サービスプロセッサの 2 つの管理ポートがあります。システムコンソールがシリアル 管理ポートおよびネットワーク管理ポートを使用するように構成されている (デフォ ルトの構成である)場合、これらのポートを使用することによって、システムコン ソールと ILOM コマンド行インタフェース (ILOM サービスプロセッサプロンプト) の両方に別々のチャネルでアクセスできます (図 1-5 を参照)。
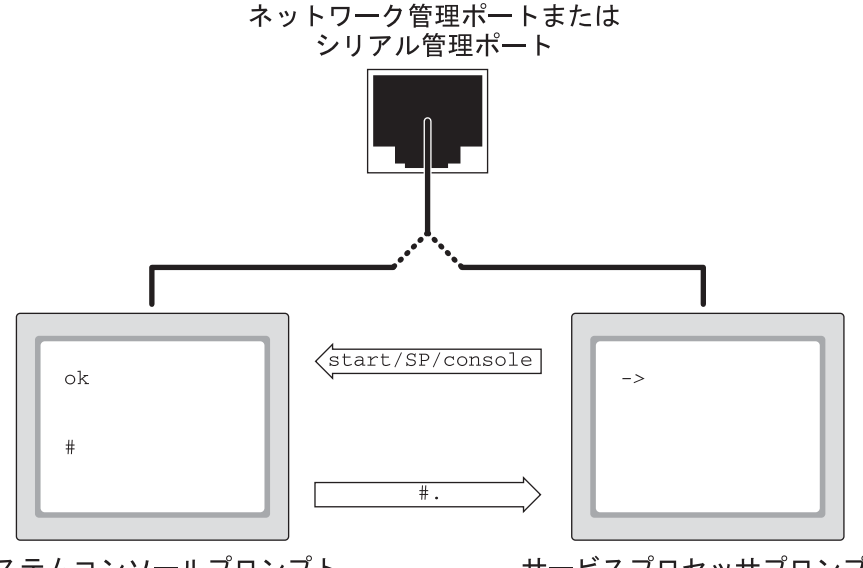

システムコンソールプロンプト

サービスプロセッサプロンプト

シリアル管理ポートおよびネットワーク管理ポートからシステムコンソールにアクセ スできるように構成されている場合は、これらのポートのどちらかを使用して接続す ると、ILOM コマンド行インタフェースとシステムコンソールのどちらにもアクセス できます。いつでも ILOM サービスプロセッサプロンプトとシステムコンソールを 切り替えることができますが、1 つの端末ウィンドウまたはシェルツールから両方に 同時にアクセスすることはできません。 端末またはシェルツールに表示されるプロンプトは、アクセスしているチャネルを示 しています。

- # または % プロンプトが表示される場合は、システムコンソールにアクセスして おり、Solaris OS が動作していることを示します。
- ok プロンプトが表示される場合は、システムコンソールにアクセスしており、 サーバーは OpenBoot ファームウェアの制御下で動作していることを示します。
- -> プロンプトが表示される場合は、サービスプロセッサにアクセスしていること を示します。

**注** – テキストまたはプロンプトが表示されない場合は、システムでコンソールメッ セージがしばらく生成されていないためである可能性があります。端末の Enter また は Return キーを押すとプロンプトが表示されます。

- サービスプロセッサからシステムコンソールに切り替えるには、
   -> プロンプトで start /SP/console コマンドを入力します。
- システムコンソールからサービスプロセッサに切り替えるには、サービスプロ セッサのエスケープシーケンスを入力します。デフォルトのエスケープシーケン スは、#. (ハッシュ記号とピリオド)です。

サービスプロセッサとシステムコンソール間の通信に関する詳細は、次を参照してく ださい。

- 1ページの「システムとの通信」
- 20 ページの「ILOM -> プロンプト」
- 22 ページの「OpenBoot ok プロンプト」
- 7ページの「サービスプロセッサへのアクセス」
- ILOM のユーザーズガイドおよび使用しているサーバーの ILOM 補足マニュアル

# ILOM -> プロンプト

ILOM サービスプロセッサは、サーバーから独立して、システムの電源状態に関係な く動作します。サーバーを AC/DC 電源に接続すると、ILOM サービスプロセッサは ただちに起動し、システムの監視を開始します。

注 – ILOM サービスプロセッサの起動メッセージを表示するには、英数字端末などのシリアルデバイスを使用してシリアル管理ポートへの接続を確立してから、 AC/DC 電源コードをサーバーに接続する必要があります。 システムを AC/DC 電源に接続してシステムとの対話手段を確保すると、システムの 電源状態に関係なくいつでも ILOM サービスプロセッサにログインできます。ま た、シリアル管理ポートおよびネットワーク管理ポートからアクセスできるようにシ ステムコンソールが構成されていれば、OpenBoot の ok プロンプト、あるいは Solaris の # または & プロンプトから、ILOM サービスプロセッサのプロンプト (->) にアクセスすることもできます。

-> プロンプトは、ILOM サービスプロセッサと直接対話していることを示します。 この -> プロンプトは、ホストの電源状態に関係なく、シリアル管理ポートまたは ネットワーク管理ポートを使用してシステムにログインしたときに、最初に表示され ます。

**注** – ILOM サービスプロセッサにはじめてアクセスする場合のデフォルトのユー ザー名は root で、デフォルトのパスワードは changeme です。

ILOM プロンプト間の移動に関する詳細は、次の節を参照してください。

- 25 ページの「ok プロンプトの表示」
- 18ページの「サービスプロセッサとシステムコンソールの切り替え」

### 複数のコントローラセッションを介したアクセス

ILOM セッションでは、シリアル管理ポートで1つのセッション、ネットワーク管理 ポートで最大4つの SSH セッションの、合計で最大5つのセッションを同時に有効 にできます。これらの各セッションのユーザーは、-> プロンプトでコマンドを実行 できます。ただし、システムコンソールにアクセスできるユーザーは一度に1人のみ で、システムコンソールがシリアル管理ポートおよびネットワーク管理ポートを介し てアクセスできるように構成されている場合にかぎられます。詳細は、次の節を参照 してください。

- 7ページの「サービスプロセッサへのアクセス」
- 8ページの「ネットワーク管理ポートの使用方法」

システムコンソールのアクティブユーザーがログアウトするまで、ILOM のその他の セッションでは、システムコンソールの動作を受動的に表示することしかできません。

### -> プロンプトの表示方法

-> プロンプトを表示する方法はいくつかあります。

 システムコンソールがシリアル管理ポートおよびネットワーク管理ポートに接続 されている場合は、ILOMのエスケープシーケンス(#.)を入力できます。

- シリアル管理ポートに接続されたデバイスから、サービスプロセッサに直接ログ インできます。7ページの「サービスプロセッサへのアクセス」を参照してください。
- ネットワーク管理ポートを介した接続を使用して、サービスプロセッサに直接ログインできます。8ページの「ネットワーク管理ポートの使用方法」を参照してください。

# OpenBoot ok プロンプト

Solaris OS がインストールされている Sun Netra T5220 サーバーは、異なる「実行レベル」で動作します。実行レベルの詳細は、Solaris のシステム管理マニュアルを参照してください。

多くの場合、Sun Netra T5220 サーバーは実行レベル 2 または実行レベル 3 で動作し ます。実行レベル 2 および 3 は、システムおよびネットワーク資源にフルアクセスで きるマルチユーザー状態です。場合によっては、実行レベル 1 でシステムを動作させ ることもあります。実行レベル 1 は、シングルユーザーによる管理状態です。もっと も下位の動作状態は、実行レベル 0 です。この状態では、システムの電源を安全に切 断できます。

Sun Netra T5220 サーバーが実行レベル 0 である場合は、ok プロンプトが表示され ます。このプロンプトは、OpenBoot ファームウェアがシステムを制御していること を示しています。

次に示すさまざまな状況では、制御が OpenBoot ファームウェアに移行します。

- デフォルトでは、オペレーティングシステムをインストールするまでは、システムは OpenBoot ファームウェアの制御下で起動されます。
- OpenBoot 構成変数 auto-boot? を false に設定すると、システムは ok プロンプトまで起動します。
- オペレーティングシステムが停止すると、システムは正常の手順で実行レベル 0 に移行します。
- オペレーティングシステムがクラッシュすると、システムは OpenBoot ファーム ウェアの制御下に戻ります。
- 起動処理中に、オペレーティングシステムが実行できないような重大な問題が ハードウェアで検出されると、システムは OpenBoot ファームウェアの制御下に 戻ります。
- システムの実行中にハードウェアに重大な問題が発生すると、オペレーティングシステムは実行レベル0に移行します。
- ファームウェアベースのコマンドを実行するために意図的にシステムをファーム ウェアの制御下に置くと、OpenBootファームウェアに制御が移ります。

管理者はこれらの最後の状況にかかわることがもっとも多く、そのため ok プロンプ トの表示が必要になる場合が多くなります。ok プロンプトを表示する方法の概要 は、23 ページの「ok プロンプトの表示方法」を参照してください。詳細な手順につ いては、25 ページの「ok プロンプトの表示」を参照してください。

### ok プロンプトの表示方法

システムの状態およびシステムコンソールへのアクセス方法に応じて、ok プロンプトを表示するさまざまな方法があります。次に、ok プロンプトの表示方法を、推奨する順に示します。

- 正常な停止
- ILOM サービスプロセッサ set /HOST send\_break\_action=break および start /SP/console コマンドの組み合わせ
- Break キー
- 手動システムリセット

次に、これらの方法の概要を示します。詳細な手順については、25 ページの「ok プ ロンプトの表示」を参照してください。

**注** – 原則として、オペレーティングシステムを中断する前には、ファイルのバック アップを行い、ユーザーにシステムの停止を警告してから、正常な手順でシステムを 停止するようにしてください。ただし、特にシステムに障害が発生した場合などで、 このような事前の手順を行うことができない場合もあります。

#### 正常な停止

ok プロンプトを表示するには、Solaris のシステム管理マニュアルに記載されている ように、適切なコマンド (shutdown、init、uadmin コマンドなど)を実行して、 オペレーティングシステムを停止することをお勧めします。また、システムの電源ボ タンを使用して、システムの正常な停止を開始することもできます。

システムを正常に停止すると、データの損失を防ぎ、ユーザーにあらかじめ警告する ことができ、停止時間は最小限になります。通常、Solaris OS が動作し、ハードウェ アに重大な障害が発生していなければ、正常な停止を実行できます。

また、stop /SYS コマンドを使用して、ILOM サービスプロセッサコマンドプロン プトからシステムの正常な停止を実行することもできます。

#### ILOM set /HOST send\_break\_action=break、 start /SP/console コマンド、または Break キー

-> プロンプトから set /HOST send\_break\_action=break を入力すると、実行 中の Sun Netra T5220 サーバーは強制的に次のメニューに移行されます。

c)ontinue, s)ync, r)eboot, h)alt?

cを入力すると、OpenBootファームウェアの制御下に入ることができます。

init 0 を使用すると、サーバーは次のメニューに移行します。

r)eboot, o)k prompt, h)alt?

oを入力すると、OpenBoot ファームウェアの制御下に入ることができます。

オペレーティングシステムがすでに停止している場合は、set /HOST send\_break\_action=break ではなく、start /SP/console コマンドを使用して、ok プロンプトを表示できます。

**注** – システムの制御を強制的に OpenBoot ファームウェアに渡したあとに、probescsi、probe-scsi-all、probe-ide などの特定の OpenBoot コマンドを実行す ると、システムがハングアップする可能性があることに注意してください。

システムの正常な停止が不可能であるか、現実的でない場合には、Sun Netra T5220 サーバーに英数字端末が接続されていれば、Break キーを押すことで ok プロンプト を表示できます。

注 – ok プロンプトを表示するためのこれらの方法は、システムコンソールが適切な ポートにリダイレクトされている場合にのみ機能します。詳細は、26 ページの「シ ステムコンソールの OpenBoot 構成変数の設定」を参照してください。

#### 手動システムリセット

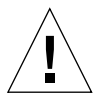

**注意** – 手動システムリセットを強制的に実行すると、システムの状態データが失われるため、この方法は最後の手段として使用してください。手動システムリセットを 実行するとすべての状態情報が失われるため、同じ問題がふたたび発生するまでこの 問題の原因の障害追跡を行うことはできません。

サーバーをリセットするには、ILOM サービスプロセッサの reset /SYS コマンドを 使用するか、または start /SYS と stop /SYS コマンドを使用してください。手動 システムリセットの実行または電源の再投入による ok プロンプトの表示は、最後の 手段です。これらのコマンドを使用すると、システムの一貫性および状態情報がすべ て失われます。手動システムリセットを実行すると、サーバーのファイルシステムが 破壊される可能性がありますが、通常、破壊されたファイルシステムは fsck コマン ドで復元します。この方法は、ほかに手段がない場合にのみ使用してください。

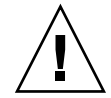

注意 – ok プロンプトにアクセスすると、Solaris OS は中断されます。

動作中の Sun Netra T5220 サーバーから ok プロンプトにアクセスすると、Solaris OS は中断され、システムがファームウェアの制御下に置かれます。また、オペレー ティングシステムの下で実行中のすべてのプロセスも中断され、その状態を回復でき なくなることがあります。

ok プロンプトから実行するコマンドによっては、システムの状態に影響を及ぼす可 能性があります。これは、オペレーティングシステムを、中断した時点の状態から再 開できない場合があることを意味します。ほとんどの場合は go コマンドを実行する と再開されますが、一般的には、システムを ok プロンプトに移行したときは、オペ レーティングシステムに戻すためにシステムの再起動が必要になると考えておいてく ださい。

### ok プロンプトの表示

この節では、ok プロンプトを表示するいくつかの方法について説明します。ok プロ ンプトの表示方法には、推奨する順序があります。各方法を使用する状況について は、22 ページの「OpenBoot ok プロンプト」を参照してください。

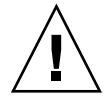

**注意** - ok プロンプトを表示すると、すべてのアプリケーションおよびオペレーティングシステムソフトウェアが中断されます。ok プロンプトからファームウェアコマンドを実行し、ファームウェアベースのテストを実行したあとは、中断した箇所からシステムを再開できないことがあります。

可能な場合は、この手順を開始する前にシステムのデータをバックアップしてください。また、すべてのアプリケーションを終了または停止して、サービスを停止することをユーザーに警告してください。適切なバックアップおよび停止手順については、 Solaris のシステム管理マニュアルを参照してください。

### ▼ ok プロンプトを表示する

- ok プロンプトを表示するために使用する方法を決定します。
   詳細は、22 ページの「OpenBoot ok プロンプト」を参照してください。
- 2. 表 1-3 の適切な手順に従います。
- 表 1-3 ok プロンプトの表示方法

| 表示方法              | 作業手順                                                                                                    |
|-------------------|----------------------------------------------------------------------------------------------------|
| Solaris OS の正常な停止 | シェルまたはコマンドツールウィンドウから、Solaris のシステム管理マニュアル<br>に記載されている適切なコマンド (たとえば、shutdown、init コマンド) を実行<br>します。                                                                |
| Break キー          | システムコンソールにアクセスするように構成されている英数字端末で、Break<br>キーを押します。                                                                                                    |
| ILOM コマンド         | -> プロンプトで、set /HOST send_break_action=break コマンドを入力し<br>ます。オペレーティングシステムソフトウェアが動作しておらず、サーバーがすで<br>に OpenBoot ファームウェアの制御下にある場合は、次に start /SP/console<br>コマンドを実行します。 |
| 手動システムリセット        | -> プロンプトで、次のように入力します。<br>-> set /HOST/bootmode script="setenv auto-boot? false"<br>Enter を押します。<br>次のコマンドを入力します。<br>-> reset /SYS                                 |

### 詳細情報

OpenBoot ファームウェアの詳細は、『OpenBoot 4.x Command Reference Manual』を参照してください。このマニュアルのオンライン版は、次の Web サイト で入手できます。 http://docs.sun.com

# システムコンソールの OpenBoot 構成変 数の設定

Sun Netra T5220 サーバーでは、システムコンソールはデフォルトでシリアル管理 ポートおよびネットワーク管理ポート (SER MGT および NET MGT) を使用するよう に構成されています。ただし、システムコンソールを、ローカルグラフィックスモニ ター、キーボード、およびマウスにリダイレクトすることができます。また、システ ムコンソールをリダイレクトして、シリアル管理ポートおよびネットワーク管理ポー トに戻すこともできます。

一部の OpenBoot 構成変数は、システムコンソールの入力元および出力先を制御しま す。次の表に、これらの変数を設定して、シリアル管理ポートとネットワーク管理 ポート、またはローカルグラフィックスモニターのいずれかをシステムコンソール接 続として使用する方法を示します。

**表 1-4** システムコンソールに影響を与える OpenBoot 構成変数

| OpenBoot 構成変数名 |                             |                                     |  |  |  |
|----------------|-----------------------------|-------------------------------------|--|--|--|
|                | シリアル管理ポートおよび<br>ネットワーク管理ポート | ローカルグラフィックスモニター/USB キー<br>ボードおよびマウス |  |  |  |
| output-device  | virtual-console             | screen                              |  |  |  |
| input-device   | virtual-console             | keyboard                            |  |  |  |

**注 – POST**には出力をグラフィックスモニターに送信する機能がないため、POST 出力は依然としてシリアル管理ポートに送信されます。

シリアル管理ポートは、標準のシリアル接続としては機能しません。プリンタなどの 従来のシリアルデバイスをシステムに接続する場合は、シリアル管理ポートではなく ttya に接続してください。

-> プロンプトおよび POST メッセージは、シリアル管理ポートおよびネットワーク 管理ポートを使用する場合にのみ表示できます。また、システムコンソールがローカ ルグラフィックスモニターにリダイレクトされると、ILOM サービスプロセッサの start /SP/console コマンドは無効となります。

表 1-4 に示す OpenBoot 構成変数以外にも、システムの動作に影響を与え、システムの動作を決定する構成変数があります。これらの構成変数については、付録 A で詳細に説明します。

### 第2章

# RAS 機能およびシステムファーム ウェアの管理

この章では、サービスプロセッサの ILOM、自動システム回復 (ASR) などの信頼 性、可用性、および保守性 (RAS) 機能およびシステムファームウェアの管理方法に ついて説明します。また、デバイスを手動で構成解除および再構成する方法、および マルチパスソフトウェアについても説明します。

この章は、次の節で構成されています。

- 30 ページの「ILOM およびサービスプロセッサ」
- 32ページの「状態インジケータ」
- 38 ページの「OpenBoot の緊急時の手順」
- 40ページの「自動システム回復」
- 46ページの「デバイスの構成解除および再構成」
- 47 ページの「システム障害情報の表示」
- 49 ページの「マルチパスソフトウェア」
- 49 ページの「FRU 情報の格納」

**注** – この章では、障害追跡および診断の詳細な手順については説明しません。障害の分離および診断の手順については、『Sun Netra T5220 サーバーサービスマニュアル』を参照してください。

# ILOM およびサービスプロセッサ

ILOM サービスプロセッサでは、サーバーごとに合計 5 つの並行セッションがサポー トされており、ネットワーク管理ポートを介した 4 つの SSH 接続とシリアル管理 ポートを介した 1 つの接続を使用できます。

ILOM アカウントにログインすると、ILOM サービスプロセッサのコマンドプロンプト (->) が表示され、ILOM サービスプロセッサのコマンドを入力できるようになります。使用するコマンドに複数のオプションがある場合は、次の例に示すように、オプションを分けて入力するか、またはまとめて入力できます。

```
-> stop -force -script /SYS
-> start -script /SYS
```

#### ILOM へのログイン

環境の監視と制御は、すべて ILOM サービスプロセッサの ILOM よって処理されま す。ILOM サービスプロセッサのコマンドプロンプト (->) は、ILOM との対話手段 を提供します。-> プロンプトの詳細は、20 ページの「ILOM -> プロンプト」を参照 してください。

ILOM サービスプロセッサへの接続手順については、次の節を参照してください。

- 7ページの「サービスプロセッサへのアクセス」
- 8ページの「ネットワーク管理ポートの使用方法」

**注** – この手順では、システムコンソールがシリアル管理ポートおよびネットワーク 管理ポートを使用するように構成されている (デフォルトの構成である) ことを前提 としています。

#### ▼ ILOM にログインする

1. ILOM のログインプロンプトでログイン名を入力し、Return を押します。 デフォルトのログイン名は root です。

Integrated Lights Out Manager 2.0 Please login: **root** 

 パスワードプロンプトでパスワードを入力し、Return を押して、-> プロンプト を表示します。

Please Enter password:

**注** - デフォルトのユーザーは root で、パスワードは changeme です。詳細は、 『Sun Netra T5220 サーバー設置マニュアル』、『Sun Integrated Lights Out Manager ユーザーズガイド』、および『Sun Integrated Lights Out Management 2.0 補足マニュアル Sun Netra T5220 サーバー』を参照してください。

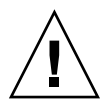

**注意** – 最適なシステムセキュリティー保護のために、初期設定時にデフォルトのシ ステムパスワードを変更してください。

ILOM サービスプロセッサを使用すると、システムの監視、ロケータ LED の点灯と 消灯、または ILOM サービスプロセッサ自体での保守作業を実行できます。詳細 は、ILOM のユーザーズガイドおよび使用しているサーバーの ILOM 補足マニュア ルを参照してください。

#### ▼ 環境情報を表示する

- 1. ILOM サービスプロセッサにログインします。
- 次のコマンドを使用して、サーバーのその時点での環境状態を表示します。
   show /SP/faultmgmt

注 – このコマンドを使用するにあたっては、ILOM 管理者権限は必要ありません。

# 状態インジケータ

このシステムには、サーバー自体の LED インジケータと、さまざまなコンポーネン トに関連する LED インジケータが付いています。サーバーの状態インジケータは、 ベゼルおよび背面パネルの両方にあります。また、ドライ接点アラームカード、電源 装置、Ethernet ポート、およびハードドライブには、状態を示す LED インジケータ が付いています。

この節の内容は、次のとおりです。

- 32 ページの「システム LED の解釈」
- 34ページの「ベゼルのサーバー状態インジケータ」
- 35ページの「アラーム状態インジケータ」
- 37 ページの「ロケータ LED の制御」

### システム LED の解釈

Sun Netra T5220 サーバーの LED の動作は、米国規格協会 (American National Standards Institute、ANSI) の状態インジケータ規格 (Status Indicator Standard、SIS) に準拠しています。表 2-1 に、これらの LED の標準的な動作を示します。

表 2-1 標準 LED の動作と値

| LED の動作   | 意味                                     |
|-----------|----------------------------------------|
| 消灯        | 色で示される状態は存在しません。                       |
| 常時点灯      | 色で示される状態が存在します。                        |
| スタンバイ点滅   | システムは最小レベルで機能しており、すべての機能を再開できま<br>す。   |
| ゆっくり点滅    | 色で示される一時的な活動または新しい活動が発生しています。          |
| すばやく点滅    | 注意が必要です。                               |
| フィードバック点滅 | ディスクドライブの活動など、点滅速度に対応する活動が発生してい<br>ます。 |

システム LED には、表 2-2 で説明するような意味が割り当てられています。

| 色        | 動作      | 定義                                                            | 説明                                                                  |
|----------|---------|---------------------------------------------------------------|---------------------------------------------------------------------|
| 白色       | 消灯      | 安定した状態                                                        |                                                                     |
|          | すばやく点滅  | <b>4 Hz</b> 周期で連続<br>する、一定間隔<br>の点灯および消<br>灯。                 | このインジケータは、特定の格納装置、ボード、また<br>はサブシステムの位置を確認する場合に役立ちます。<br>例: ロケータ LED |
| 青色       | 消灯      | 安定した状態                                                        |                                                                     |
|          | 常時点灯    | 安定した状態                                                        | 青色が点灯の場合は、該当する部品の保守作業を悪影<br>響を与えずに実行できます。<br>例: 取り外し可能 LED          |
| 黄色/オレンジ色 | 消灯      | 安定した状態                                                        |                                                                     |
|          | ゆっくり点滅  | 1 Hz 周期で連続<br>する、一定間隔<br>の点灯および消<br>灯。                        | このインジケータは、新しい障害状態を信号で伝えま<br>す。保守が必要です。<br>例: 保守要求 LED               |
|          | 常時点灯    | 安定した状態                                                        | オレンジ色のインジケータは、保守作業が完了してシ<br>ステムが通常機能に戻るまで点灯したままです。                  |
| 緑色       | 消灯      | 安定した状態                                                        |                                                                     |
|          | スタンバイ点滅 | ー瞬の短い点灯<br>(0.1 秒) と、それ<br>に続く長い消灯<br>(2.9 秒) で構成さ<br>れる周期の連続 | システムは最小レベルで動作中であり、ただちにすべ<br>ての機能が動作可能です。<br>例: システム動作状態 LED         |
|          | 常時点灯    | 安定した状態                                                        | 通常状態。保守作業を必要とせずに機能しているシス<br>テムまたは部品                                 |
|          | ゆっくり点滅  |                                                               | 直接の比例フィードバックが不要または不可能である<br>一時的な切り替えイベントが発生しています。                   |

**表 2-2** システム LED の動作とその意味

## ベゼルのサーバー状態インジケータ

図 2-1 にベゼルのインジケータの位置を示し、表 2-3 にサーバー状態インジケータに 関する情報を示します。

図 2-1 ベゼルのサーバー状態インジケータおよびアラーム状態インジケータの位置

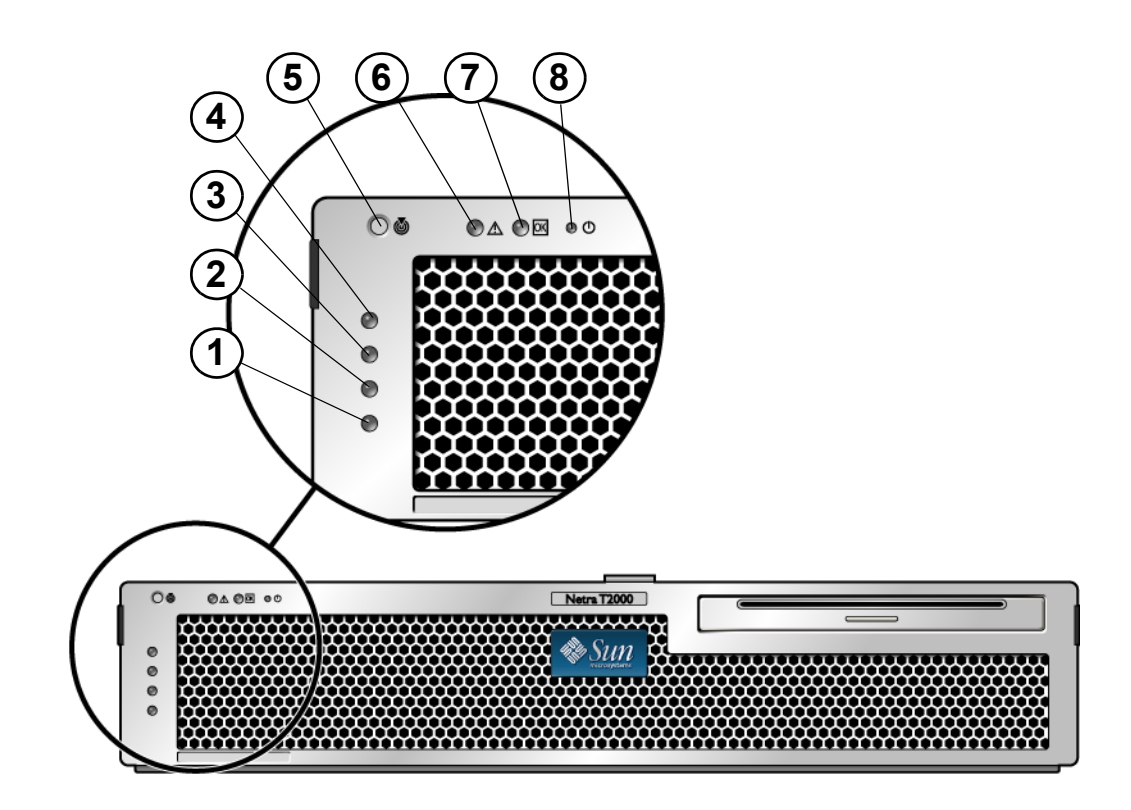

#### 図の説明

| 1 | ユーザー (オレンジ色) アラーム状態インジケータ | 5 | ロケータ LED |
|---|---------------------------|---|----------|
| 2 | マイナー (オレンジ色) アラーム状態インジケータ | 6 | 障害 LED   |
| 3 | メジャー (赤色) アラーム状態インジケータ    | 7 | 動作状態 LED |
| 4 | クリティカル (赤色) アラーム状態インジケータ  | 8 | 電源ボタン    |

| インジケータ | LED の色 | LED の状態 | コンポーネントの状態                                      |
|--------|--------|---------|-------------------------------------------------|
| ロケータ   | 白色     | 点灯      | サーバーが特定されています                                   |
|        |        | 消灯      | 正常な状態                                           |
| 障害     | オレンジ色  | 点灯      | サーバーの障害が検出されました。保守作業員<br>による調査が必要です。            |
|        |        | 消灯      | サーバーの障害は検出されていません。                              |
| 動作状態   | 緑色     | 点灯      | サーバーに電源が入っていて、Solaris オペ<br>レーティングシステムが動作しています。 |
|        |        | 消灯      | 電源が入っていないか、Solaris ソフトウェア<br>が動作していません。         |

表 2-3 ベゼルのサーバー状態インジケータ

### アラーム状態インジケータ

ドライ接点アラームカードには、ILOM によってサポートされる 4 つの LED 状態イ ンジケータがあります。これらのインジケータは、ベゼルに縦に並んで付いています (図 2-1 を参照)。表 2-4 に、アラームインジケータおよびドライ接点アラームの状態 に関する情報を示します。アラームインジケータの詳細は、『Sun Integrated Lights Out Manager ユーザーズガイド』を参照してください。

| インジケー<br>タおよびリ<br>レーの<br>ラベル | インジ<br>ケータの<br>色 | アプリケーショ<br>ンまたはサー<br>バーの状態                       | 状態または動作                                              | 稼働イン<br>ジケータ<br>の状態 | アラーム<br>インジ<br>ケータの<br>状態 | リレー<br>NC <sup>**</sup><br>状態 | リレー<br>NO <sup>††</sup><br>状態     | 備考                        |
|------------------------------|------------------|--------------------------------------------------|------------------------------------------------------|---------------------|---------------------------|-------------------------------|-----------------------------------|---------------------------|
| クリティ<br>カル                   | 赤色               | サーバーの<br>状態 (電源が<br>入っている<br>かどうか、<br>Solaris OS | 電力の供給なし                                              | 消灯                  | 消灯                        | 閉                             | 開                                 | デフォル<br>トの状態              |
| (AlarmO)                     |                  |                                                  | システム電源はオ<br>フ                                        | 消灯                  | 消灯‡                       | 閉                             | 開                                 | 入力電源<br>には接続              |
|                              |                  | が動作して<br>いるかどう<br>か)                             | システム電源はオ<br>ンだが、Solaris<br>OS のロードは未<br>完了           | 消灯                  | 消灯‡                       | 閉                             | 開                                 | 一時的な<br>状態                |
|                              |                  |                                                  | Solaris OS を正常<br>にロード済み                             | 点灯                  | 消灯                        | 開                             | 閉                                 | 通常の動<br>作状態               |
|                              |                  | ウォッチドッグの<br>タイムアウト                               | 消灯                                                   | 点灯                  | 閉                         | 開                             | 一時的な<br>状態。<br>Solaris OS<br>を再起動 |                           |
|                              |                  | ユーザーによる<br>Solaris OS の停止 <sup>*</sup>           | 消灯                                                   | 消灯‡                 | 閉                         | 開                             | 一時的な<br>状態                        |                           |
|                              |                  | 電力供給の停止                                          | 消灯                                                   | 消灯                  | 閉                         | 開                             | デフォル<br>トの状態                      |                           |
|                              |                  |                                                  | ユーザーによるシ<br>ステム電源の停止                                 | 消灯                  | 消灯‡                       | 閉                             | 開                                 | 一時的な<br>状態                |
|                              |                  | アプリケー<br>ションの状<br>態                              | ユーザーによるク<br>リティカルアラー<br>ムの on への設定 <sup>†</sup>      |                     | 点灯                        | 閉                             | 開                                 | 重要度の<br>高い障害<br>を検出       |
|                              |                  |                                                  | ユーザーによるク<br>リティカルアラー<br>ムの off への設<br>定 <sup>†</sup> |                     | 消灯                        | 開                             | 閉                                 | 重要度の<br>高い障害<br>が解決       |
| メジャー<br>(Alarm1)             | 赤色               | アプリケー<br>ションの状<br>態                              | ユーザーによるメ<br>ジャーアラームの<br>on への設定 <sup>†</sup>         |                     | 点灯                        | 開                             | 閉                                 | 重要度が<br>中程度の<br>障害を検<br>出 |
|                              |                  |                                                  | ユーザーによるメ<br>ジャーアラームの<br>off への設定 <sup>†</sup>        |                     | 消灯                        | 閉                             | 開                                 | 重要度が<br>中程度の<br>障害が解<br>決 |

**表 2-4** アラームインジケータおよびドライ接点アラームの状態

| インジケー<br>タおよびリ<br>レーの<br>ラベル | インジ<br>ケータの<br>色 | アプリケーショ<br>ンまたはサー<br>バーの状態 | 状態または動作                                        | 稼働イン<br>ジケータ<br>の状態 | アラーム<br>インジ<br>ケータの<br>状態 | リレー<br>NC <sup>**</sup><br>状態 | リレー<br>NO <sup>††</sup><br>状態 | 備考                  |
|------------------------------|------------------|----------------------------|------------------------------------------------|---------------------|---------------------------|-------------------------------|-------------------------------|---------------------|
| マイナー<br>(Alarm2)             | オレン<br>ジ色        | アプリケー<br>ションの状<br>態        | ユーザーによるマ<br>イナーアラームの<br>on への設定†               |                     | 点灯                        | 開                             | 閉                             | 重要度の<br>低い障害<br>を検出 |
|                              |                  |                            | ユーザーによるマ<br>イナーアラームの<br>off への設定 <sup>†</sup>  |                     | 消灯                        | 閉                             | 開                             | 重要度の<br>低い障害<br>が解決 |
| ユーザー<br>(Alarm3)             | オレン<br>ジ色        | アプリケー<br>ションの状<br>態        | ユーザーによる<br>ユーザーアラーム<br>の on への設定 <sup>+</sup>  |                     | 点灯                        | 開                             | 閉                             | ユーザー<br>の障害を<br>検出  |
|                              |                  |                            | ユーザーによる<br>ユーザーアラーム<br>の off への設定 <sup>†</sup> |                     | 消灯                        | 閉                             | 開                             | ユーザー<br>の障害が<br>解決  |

表 2-4 アラームインジケータおよびドライ接点アラームの状態 (続き)

\* ユーザーは、init0、init6 などのコマンドを使用してシステムを停止できます。これらのコマンドでは、システムの電源は切断さ れません。

+ ユーザーは、障害状態の判定に基づき、Solaris プラットフォームのアラーム API または ILOM CLI を使用して、アラームを設定できます。

‡ このアラームインジケータ状態の実装は、変更される可能性があります。

\*\* NC 状態とは、常閉 (Normally Closed)の状態です。これは、リレー接点のデフォルトのモードが常閉状態であることを示します。

++NO 状態とは、常開 (Normally Open)の状態です。これは、リレー接点のデフォルトのモードが常開状態であることを示します。

ユーザーがアラームを設定すると、コンソール上にメッセージが表示されます。たと えば、クリティカルアラームを設定すると、コンソール上に次のメッセージが表示さ れます。

一部の状況では、クリティカルアラームを設定しても、関連付けられたアラームイン ジケータが点灯しません。

SC Alert: CRITICAL ALARM is set

#### ロケータ LED の制御

ロケータ LED は、-> プロンプトで制御するか、またはシャーシの正面にあるロケー タボタンで制御します。

- ▼ ロケータ LED を制御する
  - ロケータ LED を点灯するには、ILOM サービスプロセッサのコマンドプロンプト で、次のように入力します。

-> set /SYS/LOCATE value=on

 ロケータ LED を消灯するには、ILOM サービスプロセッサのコマンドプロンプト で、次のように入力します。

-> set /SYS/LOCATE value=off

 ● ロケータ LED の状態を表示するには、ILOM サービスプロセッサのコマンドプロ ンプトで、次のように入力します。

-> show /SYS/LOCATE

**注** – set /SYS/LOCATE および show /SYS/LOCATE コマンドを使用する場合に、管 理者権限は必要ありません。

## OpenBoot の緊急時の手順

最新のシステムに USB (Universal Serial Bus) キーボードが導入されたため、 OpenBoot の緊急時の手順の一部を変更する必要があります。特に、USB 以外のキー ボードを使用するシステムで使用可能だった Stop-N、Stop-D、および Stop-F コ マンドが、Sun Netra T5220 サーバーなどの USB キーボードを使用するシステムで はサポートされません。この節では、以前の USB 以外のキーボードの機能に慣れて いるユーザーを対象として、USB キーボードを使用する、より新しいシステムで実 行可能な同様の OpenBoot の緊急時の手順について説明します。

### Sun Netra T5220 システムでの OpenBoot の緊急 時の手順

このあとの節では、USB キーボードを使用するシステムで Stop コマンドの機能を実行する方法について説明します。これらと同じ機能は、Integrated Lights Out Manager (ILOM) システムコントローラソフトウェアを使用して実行できます。

#### Stop-N の機能

->

Stop-N 機能は使用できません。ただし、シリアル管理ポートまたはネットワーク管 理ポートを使用してアクセスできるようにシステムコンソールが構成されている場合 は、次の手順を完了することによって Stop-N とほぼ同じ機能を実行できます。

#### ▼ OpenBoot 構成をデフォルトに戻す

- 1. ILOM サービスプロセッサにログインします。
- 2. 次のコマンドを入力します。

```
-> set /HOST/bootmode state=reset_nvram
-> set /HOST/bootmode script="setenv auto-boot? false"
```

**注** – stop /SYS コマンドと start /SYS コマンド、または reset /SYS コマンドを 10 分以内に実行しないと、ホストサーバーは set/HOST/bootmode コマンドを無視 します。

引数を指定せずに show /HOST/bootmode コマンドを実行すると、現在の設定を 表示できます。

```
-> show /HOST/bootmode
/HOST/bootmode
Targets:
Properties:
    config = (none)
    expires = Tue Jan 19 03:14:07 2038
    script = (none)
    state = normal
```

3. 次のコマンドを入力して、システムをリセットします。

```
-> reset /SYS
Are you sure you want to reset /SYS (y/n)? y
->
```

 システムがデフォルトの OpenBoot 構成変数で起動するときにコンソール出力を 表示するには、コンソールモードに切り替えます。

```
-> set /SP/network pendingipdiscovery=dhcp
Set 'pendingipdiscovery' to 'dhcp'
-> set /SP/network commitpending=true
Set 'commitpending' to 'true'
```

5. カスタマイズした IDPROM 値をすべて破棄して、すべての OpenBoot 構成変数 をデフォルト設定に戻すには、次のように入力します。

-> set /SP reset\_to\_defaults=all -> reset /SP

#### Stop-F の機能

Stop-Fの機能は、USB キーボードを使用するシステムでは使用できません。

#### Stop-D の機能

Stop-D (診断) キーシーケンスは、USB キーボードを使用するシステムではサポート されていません。ただし、ILOM の set /SYS keyswitch\_state=diag コマンドを 使用し、仮想キースイッチを diag に設定すると、Stop-D とほぼ同じ機能を実行で きます。詳細は、『Sun Integrated Lights Out Manager ユーザーズガイド』および 『Sun Integrated Lights Out Management 2.0 補足マニュアル Sun Netra T5220 サー バー』を参照してください。

## 自動システム回復

このシステムは、メモリーモジュールまたは PCI カードの障害に対応する自動シス テム回復 (ASR) 機能を備えています。

自動システム回復機能によって、システムは、ハードウェアに関する特定の致命的で はない故障または障害が発生したあとに動作を再開できます。ASR が使用可能に なっていると、システムのファームウェア診断は、障害の発生したハードウェア部品 を自動的に検出します。システムファームウェアに組み込まれた自動構成機能によっ て、障害の発生した部品を構成解除し、システムの動作を回復することができます。 障害の発生した部品がなくてもシステムが動作可能であるかぎり、ASR 機能によっ て、オペレータの介入なしにシステムが自動的に再起動されます。 **注** – ASR は、使用可能に設定しないと起動されません。44 ページの「自動システム」回復の使用可能および使用不可への切り替え」を参照してください。

ASR の詳細は、『Sun Netra T5220 サーバーサービスマニュアル』を参照してください。

### auto-boot オプション

システムファームウェアは、auto-boot?と呼ばれる構成変数を格納します。この 構成変数は、リセットのたびにファームウェアが自動的にオペレーティングシステム を起動するかどうかを制御します。Sun Netra プラットフォームのデフォルト設定は true です。

通常、システムで電源投入時診断で不合格になると、auto-boot?は無視され、オ ペレータが手動でシステムを起動しないかぎりシステムは起動されません。自動起動 は、一般的に、縮退状態のシステムの起動には適切ではありません。このため、サー バーの OpenBoot ファームウェアには、auto-boot-on-error? というもう1つの 設定があります。この設定は、サブシステムの障害が検出された場合に、システムが 縮退起動を試みるかどうかを制御します。自動縮退起動を使用可能にするには、 auto-boot? および auto-boot-on-error? スイッチの両方を true に設定する必 要があります。スイッチを設定するには、次のように入力します。

```
ok setenv auto-boot? true
ok setenv auto-boot-on-error? true
```

注 – auto-boot-on-error? のデフォルト設定は false です。この設定を true に変更しないかぎり、システムは縮退起動を試みません。また、縮退起動を使用可能 にした場合でも、致命的で回復不可能なエラーがあるときは、システムは縮退起動を 試みません。致命的で回復不可能なエラーの例については、41 ページの「エラー処 理の概要」を参照してください。

#### エラー処理の概要

電源投入シーケンスでのエラー処理は、次の3つの状況のいずれかに分類されます。

 POST または OpenBoot ファームウェアがエラーを検出しない場合、auto-boot? が true であるときは、システムが起動を試みます。

- POST または OpenBoot ファームウェアが致命的ではないエラーのみを検出した場合、auto-boot? が true および auto-boot-on-error? が true であるときは、システムが起動を試みます。致命的ではないエラーには、次のものがあります。
  - SAS サブシステムの障害。この場合、起動ディスクへの有効な代替パスが必要です。詳細は、49 ページの「マルチパスソフトウェア」を参照してください。
  - Ethernet インタフェースの障害。
  - USB インタフェースの障害。
  - シリアルインタフェースの障害。
  - PCI カードの障害。
  - メモリーの障害。DIMM に障害が発生すると、ファームウェアは障害モジュールに関連する論理バンク全体を構成解除します。システムが縮退起動を試みるには、障害のないほかの論理バンクがシステム内に存在している必要があります。

注 – POST または OpenBoot ファームウェアが通常の起動デバイスに関連する致命的 ではないエラーを検出した場合、OpenBoot ファームウェアは障害のあるデバイスを 自動的に構成解除し、boot-device 構成変数で次に指定されている起動デバイスか らの起動を試みます。

- POST または OpenBoot ファームウェアが致命的エラーを検出した場合、autoboot? または auto-boot-on-error? の設定に関係なく、システムは起動され ません。致命的で回復不可能なエラーには、次のものがあります。
  - すべての CPU の障害
  - すべての論理メモリーバンクの障害
  - フラッシュ RAM の巡回冗長検査 (CRC) の障害
  - 重大な現場交換可能ユニット (FRU) の PROM 構成データの障害
  - 重大なシステム構成カード (SCC) の読み取り障害
  - 重大な特定用途向け集積回路 (ASIC) の障害

致命的エラーの障害追跡の詳細は、『Sun Netra T5220 サーバーサービスマニュア ル』を参照してください。

### リセットシナリオ

ILOM の3つの /HOST/diag 構成プロパティー mode、level、および trigger は、システムのリセットイベントが発生したときに、システムがファームウェア診断 を実行するかどうかを制御します。 仮想キースイッチまたは ILOM プロパティーが次のように設定されていないかぎり、標準のシステムリセットプロトコルは POST を完全に省略します。

表 2-5 リセットシナリオ用の仮想キースイッチの設定

| キースイッチ               | 値    |
|----------------------|------|
| /SYS keyswitch_state | diag |

keyswitch\_stateをdiagに設定すると、診断プロパティーの事前設定値 (/HOST/diag level=max、/HOST/diag mode=max、/HOST/diag verbosity= max)を使用して、自動的にシステムの電源が投入され、詳細な障害検出が行われま す。このオプションは、ほかで設定した診断プロパティーの値よりも優先されます。

表 2-6 リセットシナリオ用の ILOM プロパティーの設定

| プロパティー  | 値                          |
|---------|----------------------------|
| mode    | normal または service         |
| level   | min または max                |
| trigger | power-on-reset error-reset |

これらのプロパティーのデフォルト設定は、次のとおりです。

- mode = normal
- level = min
- trigger = power-on-reset error-reset

自動システム回復 (ASR) の手順については、44 ページの「自動システム回復の使用 可能および使用不可への切り替え」を参照してください。

### 自動システム回復ユーザーコマンド

ILOM コマンドは、ASR 状態情報の取得、および手動によるシステムデバイスの構成解除または再構成を行う場合に使用できます。詳細は、次の節を参照してください。

- 46ページの「デバイスの構成解除および再構成」
- 47 ページの「デバイスを手動で再構成する」
- 45ページの「自動システム回復情報の取得」

### 自動システム回復の使用可能および使用不可への 切り替え

自動システム回復 (ASR) 機能は、使用可能にするまで起動されません。ASR を使用 可能にするには、OpenBoot ファームウェアだけでなく ILOM でも構成変数を変更す る必要があります。

#### ▼ 自動システム回復を使用可能にする

1. -> プロンプトで、次のように入力します。

```
-> set /HOST/diag mode=normal
-> set /HOST/diag level=max
-> set /HOST/diag trigger=power-on-reset
```

2. ok プロンプトで、次のように入力します。

```
ok setenv auto-boot true
ok setenv auto-boot-on-error? true
```

**注 – OpenBoot**構成変数の詳細は、使用しているサーバーのサービスマニュアルを参照してください。

3. 次のように入力して、パラメータの変更を有効にします。

#### ok **reset-all**

パラメータの変更はシステムに永続的に保存されます。また、OpenBoot 構成変数 auto-boot? が true (デフォルト値) に設定されている場合、システムは自動的に起動します。

**注** - パラメータの変更を保存するには、フロントパネルの電源ボタンを使用して、 システムの電源を再投入することもできます。

#### ▼ 自動システム回復を使用不可にする

1. ok プロンプトで、次のように入力します。

ok setenv auto-boot-on-error? false

#### 2. 次のように入力して、パラメータの変更を有効にします。

ok **reset-all** 

パラメータの変更はシステムに永続的に保存されます。

**注** - パラメータの変更を保存するには、フロントパネルの電源ボタンを使用して、 システムの電源を再投入することもできます。

ASR 機能を使用不可にすると、ふたたび使用可能にするまで起動されません。

### 自動システム回復情報の取得

- ▼ ASR の影響を受けるシステムコンポーネントの状態に関する 情報を取得する
  - -> プロンプトで、次のように入力します。

-> **show** /SYS/component component\_state

show /SYS/component component\_state コマンドの出力で使用不可とマークさ れているデバイスは、システムファームウェアを使用して手動で構成解除された ものです。また、コマンドの出力には、ファームウェア診断で不合格になり、シ ステムファームウェアによって自動的に構成解除されたデバイスも表示されま す。

詳細は、次の節を参照してください。

- 40ページの「自動システム回復」
- 44ページの「自動システム回復の使用可能および使用不可への切り替え」
- 44 ページの「自動システム回復を使用不可にする」
- 46 ページの「デバイスの構成解除および再構成」
- 47 ページの「デバイスを手動で再構成する」

# デバイスの構成解除および再構成

縮退起動機能をサポートするために、ILOM ファームウェアでは set *Device\_Identifier* component\_state=disabled コマンドが提供されていま す。このコマンドを使用すると、システムデバイスを手動で構成解除できます。この コマンドは、ASR データベース内にエントリを作成することによって、指定された デバイスに「使用不可」のマークを付けます。手動またはシステムのファームウェア 診断によって disabled とマークが付けられたデバイスは、OpenBoot PROM な ど、ほかの層のシステムファームウェアに渡される前にシステムのマシン記述から削 除されます。

### ▼ デバイスを手動で構成解除する

● -> プロンプトで、次のように入力します。

-> set Device-Identifier component\_state=disabled

Device-Identifier には、表 2-7 に示すデバイス識別名のいずれかを指定します。

**注** – デバイス識別名では大文字と小文字が区別されます。

#### 表 2-7 デバイス識別名およびデバイス

| デバイス識別名                                        | デバイス                               |
|------------------------------------------------|------------------------------------|
| /SYS/MB/PCI-MEZZ/PCIXnumber                    |                                    |
| /SYS/MB/PCI-MEZZ/PCIEnumber                    |                                    |
| /SYS/MB/CMPcpu-number/Pstrand-number           | CPU 素線 (番号: 0 ~ 63)                |
| ,<br>/SYS/MB/RISERriser-number/PCIEslot-number | PCIe スロット (番号: 0 ~ 2)              |
| /SYS/MB/RISERriser-number/XAUIcard-number      | XAUI カード (番号: 0 ~ 1)               |
| /SYS/MB/GBEcontroller-number                   | GBE コントローラ (番号: 0 ~ 1)             |
|                                                | • GBE0 は NET0 および NET1 を<br>制御     |
|                                                | • GBE1 は NET2 および NET3 を<br>制御     |
| /SYS/MB/PCIE                                   | PCIe ルートコンプレックス                    |
| /SYS/MB/USBnumber                              | USB ポート (番号: 0 ~ 1、<br>シャーシの背面に存在) |

#### 表 2-7 デバイス識別名およびデバイス (続き)

| デバイス識別名 (続き)                                               | デバイス (続き)                          |
|------------------------------------------------------------|------------------------------------|
| /SYS/MB/CMP0/L2-BANKnumber                                 | (番号:0~3)                           |
| /SYS/USBBD/USBnumber                                       | USB ポート (番号: 2 ~ 3、<br>シャーシの正面に存在) |
| /SYS/MB/CMP0/BRbranch-number/CHchannel-number/Ddimm-number | DIMMS                              |

## ▼ デバイスを手動で再構成する

● -> プロンプトで、次のように入力します。

-> set Device-Identifier component-state=enabled

Device-Identifier には、表 2-7 に示す任意のデバイス識別名を指定します。

**注** – デバイス識別名では大文字と小文字は区別されません。デバイス識別名は大文字と小文字のどちらでも入力できます。

**ILOM**の set *Device-Identifier* component\_state=enabled コマンドを使用する と、以前に set *Device-Identifier* component\_state=disabled コマンドで構成 解除したデバイスを再構成できます。

## システム障害情報の表示

ILOM ソフトウェアを使用すると、現在検出されているシステム障害を表示できます。

▼ 現在検出されているシステム障害を表示する

#### ● 次のように入力します。

#### -> show /SP/faultmgmt

このコマンドでは、障害 ID、障害の発生した FRU デバイス、および障害メッ セージが標準出力に表示されます。また、show /SP/faultmgmt コマンドでは POST の結果も表示されます。

たとえば、次のように入力します。

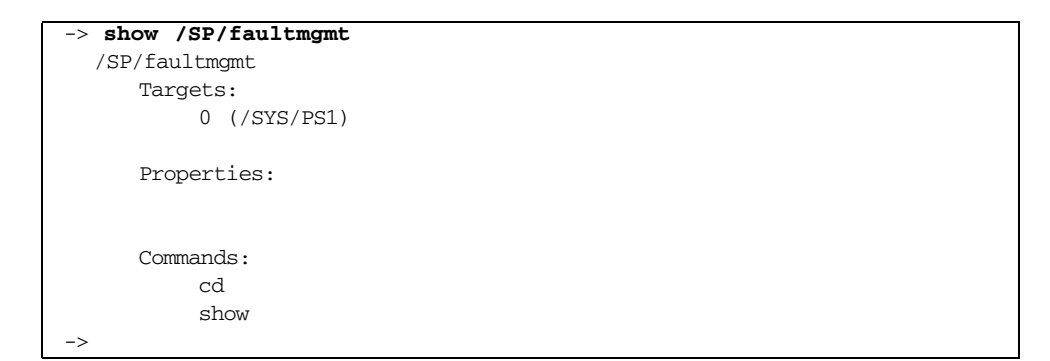

show /SP/faultmgmt コマンドの詳細は、ILOM のマニュアルおよび使用している サーバーの ILOM 補足マニュアルを参照してください。

### ▼ 障害を消去する

次のように入力します。

-> set /SYS/component clear\_fault\_action=true

clear\_fault\_action を true に設定すると、/SYS ツリー内のコンポーネント と、そのコンポーネント以下のすべてのレベルの障害が消去されます。

## FRU 情報の格納

### ▼ 使用可能な FRU PROM に情報を格納する

#### ● -> プロンプトで、次のように入力します。

-> set /SP customer\_frudata=data

## マルチパスソフトウェア

マルチパスソフトウェアを使用すると、ストレージデバイス、ネットワークインタフェースなどの I/O デバイスへの冗長物理パスを定義および制御できます。デバイスへの現在のパスが使用不可になった場合、可用性を維持するために、マルチパスソフトウェアは自動的に代替パスに切り替えることができます。この機能を「自動フェイルオーバー」と呼びます。マルチパス機能を活用するには、冗長ネットワークインタフェースや、同一のデュアルポートストレージアレイに接続されている2つのホストバスアダプタなどの冗長ハードウェアを使用して、サーバーを構成する必要があります。

Sun Netra T5220 サーバーでは、3 種類のマルチパスソフトウェアを使用できます。

- Solaris IP Network Multipathing ソフトウェアは、IP ネットワークインタフェー ス用のマルチパスおよび負荷分散機能を提供します。
- VERITAS Volume Manager (VVM) ソフトウェアには、Dynamic Multipathing (DMP) と呼ばれる機能が含まれており、入出力スループットを最適化するディス クマルチパスおよびディスクロードバランスを提供します。
- Sun StorageTek<sup>TM</sup> Traffic Manager は、Solaris 8 リリース以降の Solaris OS に完全 に統合されたアーキテクチャーであり、入出力デバイスの単一のインスタンスか ら複数のホストコントローラインタフェースを介して入出力デバイスにアクセス できるようにします。

### 詳細情報

Solaris IP Network Multipathing を構成および管理する方法の手順については、使用 している Solaris リリースに付属する『IP ネットワークマルチパスの管理』を参照し てください。 VVM およびその DMP 機能の詳細は、VERITAS Volume Manager ソフトウェアに付 属するマニュアルを参照してください。

Sun StorageTek Traffic Manager の詳細は、使用している Solaris OS のマニュアルを参照してください。

第3章

# ディスクボリュームの管理

この章では、RAID (Redundant Array of Independent Disks)の概念と、Sun Netra T5220 サーバーのオンボード SAS (Serial Attached SCSI) ディスクコントローラを使 用した RAID ディスクボリュームの構成および管理方法について説明します。

- この章は、次の節で構成されています。
- 51 ページの「パッチの要件」
- 51 ページの「ディスクボリューム」
- 52 ページの「RAID 技術」
- 54 ページの「ハードウェア RAID 操作」

# パッチの要件

Sun Netra T5220 サーバーで RAID ディスクボリュームを構成して使用するには、適切なパッチをインストールする必要があります。Sun Netra T5220 サーバーのパッチ に関する最新情報は、使用するシステムの最新の『プロダクトノート』を参照してく ださい。

パッチのインストール手順は、パッチに付属するテキスト形式の README ファイル に記載されています。

# ディスクボリューム

Sun Netra T5220 サーバーのオンボードディスクコントローラでは、「ディスクボ リューム」とは、1 つ以上の完全な物理ディスクで構成される、論理ディスクデバイ スを意味します。 ボリュームを作成すると、オペレーティングシステムは、そのボリュームを単一の ディスクであるかのように使用して保守します。オペレーティングシステムは、この 論理的なボリュームの管理層を提供することによって、物理的なディスクデバイスに よる制約をなくします。

Sun Netra T5220 サーバーのオンボードディスクコントローラでは、最大2つのハードウェア RAID ボリュームを作成できます。コントローラは、2 ディスク構成の RAID 1 (統合ミラー、IM) ボリューム、または最大8 ディスク構成の RAID 0 (統合ストライプ、IS) ボリュームのいずれかをサポートします。

**注** - 新しいボリュームの作成時にディスクコントローラ上でボリュームの初期化が 実行されるため、ジオメトリやサイズなどのボリュームのプロパティーは不明になり ます。ハードウェアコントローラを使用して作成した RAID ボリュームは、Solaris オペレーティングシステムで使用する前に、format(1M)を使用して構成およびラベ ル付けを行う必要があります。詳細は、62 ページの「Solaris オペレーティングシス テムで使用するハードウェア RAID ボリュームを構成してラベルを付ける」または format (1M) のマニュアルページを参照してください。

ボリュームの移行 (RAID ボリュームの全ディスクメンバーの、ある Sun Netra T5220 シャーシから別のシャーシへの再配置) はサポートされていません。この処理 を実行する必要がある場合は、ご購入先にお問い合わせください。

## RAID 技術

RAID 技術は、複数の物理ディスクで構成される論理ボリュームの構築を可能にし、 データの冗長性の提供またはパフォーマンスの向上、あるいはその両方を実現しま す。Sun Netra T5220 サーバーのオンボードディスクコントローラでは、RAID 0 お よび RAID 1 の両方のボリュームがサポートされます。

この節では、オンボードディスクコントローラがサポートする、次の RAID 構成につ いて説明します。

- 統合ストライプ (IS) ボリューム (RAID 0)
- 統合ミラー (IM) ボリューム (RAID 1)

### 統合ストライプボリューム (RAID 0)

統合ストライプボリュームは、ボリュームを2つ以上の物理ディスク上で初期化し、 ボリュームに書き込まれたデータを各物理ディスクへ交互に割り当てる方式、つまり ディスク間でのデータの「ストライプ化」によって構成されます。 統合ストライプボリュームは、すべてのメンバーディスクの合計容量と等しい大きさの論理ユニット (LUN)を提供します。たとえば、72G バイトのドライブによる 3 ディスク構成の IS ボリュームの容量は、216G バイトになります。

図 3-1 ディスクのストライプ化を示す図

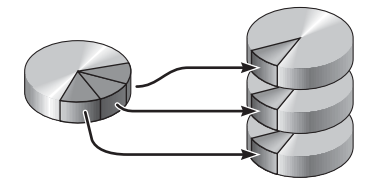

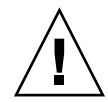

**注意 – IS** ボリューム構成には、データの冗長性はありません。このため、1 台の ディスクに障害が発生するとボリューム全体が障害状態となり、すべてのデータが失 われます。IS ボリュームを手動で削除すると、ボリューム上のすべてのデータが失わ れます。

多くの場合、IS ボリュームは IM ボリュームまたは単一のディスクよりも優れたパ フォーマンスを提供します。特定の作業負荷、特に書き込みまたは読み書き混合の作 業負荷がかかった場合は、入出力処理がラウンドロビン方式で処理され、連続する各 ブロックが各メンバーディスクに交互に書き込まれるため、より速く入出力処理が完 了します。

### 統合ミラーボリューム (RAID 1)

ディスクのミラー化 (RAID 1) は、データの冗長性、つまり異なる 2 つのディスクに 格納されたすべてのデータの 2 つの完全なコピーを作成することによって、ディスク の障害時にデータの損失を防ぐ技術です。1 つの論理ボリュームは、2 つの異なる ディスクに複製されます。

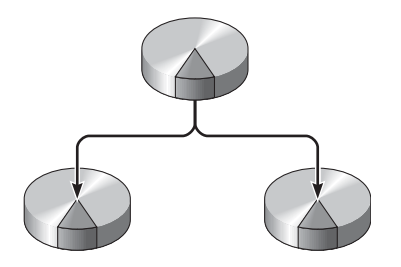

オペレーティングシステムがミラー化されたボリュームに書き込みを行う際は、常に 両方のディスクが更新されます。2つのディスクは、常にまったく同じ情報を保持し ます。オペレーティングシステムがミラー化されたボリュームから読み取りを行う際 は、その時点でよりアクセスしやすいディスクから読み取りを行います。この機能に よって、読み取り処理のパフォーマンスを向上できます。

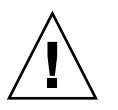

注意 - オンボードディスクコントローラを使用して RAID ボリュームを作成する と、そのメンバーディスク上のすべてのデータが破棄されます。ディスクコントロー ラのボリューム初期化手順では、コントローラによって使用されるメタデータおよび その他の内部情報のために各物理ディスクの一部の領域が予約されます。ボリューム の初期化が完了したら、format(1M) ユーティリティーを使用してボリュームを構成 し、ラベルを付けることができます。その後、このボリュームを Solaris OS で使用で きます。

## ハードウェア RAID 操作

Sun Netra T5220 サーバーでは、Solaris OS の raidctl ユーティリティーを使用し たミラー化およびストライプ化が、SAS コントローラによってサポートされていま す。

raidct1 ユーティリティーを使用して作成したハードウェア RAID ボリュームは、 ボリューム管理ソフトウェアを使用して作成したボリュームとは若干異なります。ソ フトウェアボリュームでは、仮想デバイスツリーに各デバイスのエントリが表示さ れ、読み取り/書き込み処理が両方の仮想デバイスに対して実行されます。ハード ウェア RAID ボリュームでは、デバイスツリーに1つのデバイスだけが表示されま す。メンバーディスクデバイスがオペレーティングシステムに表示されることはな く、SAS コントローラのみがメンバーディスクデバイスにアクセスします。
# RAID でないディスクの物理ディスクスロット番号、物理デバイス名、および論理デバイス名

ディスクのホットプラグ手順を実行するには、取り付けまたは取り外しを行うドライ ブの物理デバイス名または論理デバイス名を知っている必要があります。システムで ディスクエラーが発生する場合、通常は、障害が発生しそうなディスクまたは発生し たディスクに関するメッセージをシステムコンソールで確認できます。この情報は、 /var/adm/messages ファイルにも記録されます。

これらのエラーメッセージでは、通常、障害が発生したハードドライブを、その物理 デバイス名 (/devices/pci@1f,700000/scsi@2/sd@1,0 など) または論理デバイス名 (c0t1d0 など) で表します。また、アプリケーションによっては、ディスクのスロッ ト番号 (0 ~ 3) が報告される場合もあります。

表 3-1 に、内部ディスクスロット番号と、各ハードドライブの論理デバイス名および 物理デバイス名の対応関係を示します。

**表 3-1** ディスクスロット番号、論理デバイス名、および物理デバイス名

| ディスクスロット番号 | 論理デバイス名 <sup>*</sup> | 物理デバイス名                                  |
|------------|----------------------|------------------------------------------|
| スロット 0     | c0t0d0               | /devices/pci@0/pci@2/scsi@0/sd@0,0       |
| スロット1      | c0t1d0               | /devices/pci@0/pci@0/pci@2/scsi@0/sd@1,0 |
| スロット2      | c0t2d0               | /devices/pci@0/pci@0/pci@2/scsi@0/sd@2,0 |
| スロット3      | c0t3d0               | /devices/pci@0/pci@0/pci@2/scsi@0/sd@3,0 |

\* 表示される論理デバイス名は、取り付けられている追加ディスクコントローラの数と種類によって異なる場合があります。

### ▼ ハードウェアミラー化ボリュームを作成する

1. raidctl コマンドを実行して、ハードドライブに対応する論理デバイス名および 物理デバイス名を確認します。

# raidctl
No RAID volumes found.

55 ページの「RAID でないディスクの物理ディスクスロット番号、物理デバイス 名、および論理デバイス名」を参照してください。

前述の例は、RAID ボリュームが存在しないことを示しています。次に別の例を示します。

| # raidctl |        |        |        |        |  |  |
|-----------|--------|--------|--------|--------|--|--|
| RAID      | Volume | RAID   | RAID   | Disk   |  |  |
| Volume    | Туре   | Status | Disk   | Status |  |  |
| c0t0d0    | IM     | <br>ОК | c0t0d0 | <br>ОК |  |  |
|           |        |        | c0t1d0 | OK     |  |  |

この例では、1 つの IM ボリュームが使用可能になっています。このボリュームは、完全に同期化されオンラインになっています。

Sun Netra T5220 サーバーのオンボード SAS コントローラでは、最大 2 つの RAID ボリュームを構成できます。ボリュームを作成する前に、メンバーディス クが使用可能で、ボリュームがすでに 2 つ作成されていないことを確認してくだ さい。

RAID の状態は次のようになります。

- OK RAID ボリュームがオンラインで完全に同期化されていることを示します。
- RESYNCING IM の主および二次メンバーディスク間でデータがまだ同期化中であることを示します。
- DEGRADED メンバーディスクに障害が発生しているか、オフラインになっていることを示します。

 FAILED - ボリュームを削除して再初期化するべきであることを示します。この 障害は、IS ボリューム内のいずれかのメンバーディスクが失われるか、IM ボ リュームの両方のディスクが失われた場合に発生することがあります。

「Disk Status」列には、各物理ディスクの状態が表示されます。メンバーディス クごとに、オンラインで正常に機能していることを示す OK が表示される場合 と、ディスクのハードウェアまたは構成に関する問題に対処する必要があること を示す FAILED、MISSING、または OFFLINE が表示される場合があります。 たとえば、シャーシから二次ディスクが取り外された IM は、次のように表示さ れます。

| # raidctl |        |          |                  |               |  |
|-----------|--------|----------|------------------|---------------|--|
| RAID      | Volume | RAID     | RAID             | Disk          |  |
| Volume    | Туре   | Status   | Disk             | Status        |  |
| c0t0d0    | IM     | DEGRADED | c0t0d0<br>c0t1d0 | OK<br>MISSING |  |

ボリュームおよびディスクの状態に関する詳細は、raidct1(1M)のマニュアル ページを参照してください。

**注** - 表示される論理デバイス名は、取り付けられている追加ディスクコントローラの数と種類によって異なる場合があります。

2. 次のコマンドを入力します。

#### # raidct1 -c primary secondary

RAID ボリュームの作成は、デフォルトでは対話形式で行われます。たとえば、 次のように入力します。

```
# raidctl -c c0t0d0 c0t1d0
Creating RAID volume c0t0d0 will destroy all data on member disks,
proceed
(yes/no)? yes
Volume 'c0t0d0' created
#
```

別の方法として、-f オプションを使用して強制的に作成することもできます。この方法は、メンバーディスクが使用可能であり、両方のメンバーディスク上の データを失っても問題がないことを確認済みである場合に使用します。たとえ ば、次のように入力します。

#### # raidct1 -f -c c0t0d0 c0t1d0

Volume 'c0t0d0' created #

RAID ミラーを作成すると、二次ドライブ (この場合は c0t1d0) が Solaris デバイ スツリーに表示されなくなります。

#### 3. 次のコマンドを入力して、RAID ミラーの状態を確認します。

| # raidctl |        |           |        |        |  |
|-----------|--------|-----------|--------|--------|--|
| RAID      | Volume | RAID      | RAID   | Disk   |  |
| Volume    | Туре   | Status    | Disk   | Status |  |
|           |        |           |        |        |  |
| c0t0d0    | IM     | RESYNCING | c0t0d0 | OK     |  |
|           |        |           | c0t1d0 | OK     |  |

前述の例は、RAID ミラーとバックアップ用ドライブの再同期化がまだ進行中で あることを示しています。

次の例は、RAID ミラーが同期化され、オンラインになっていることを示しています。

| # raidctl |        |        |        |          |  |  |
|-----------|--------|--------|--------|----------|--|--|
| RAID      | Volume | RAID   | RAID   | Disk     |  |  |
| Volume    | Туре   | Status | Disk   | Status   |  |  |
| c0t0d0    | IM     | ОК     | c0t0d0 | OK<br>OK |  |  |
|           |        |        | CUTIAU | OK       |  |  |

ディスクコントローラは、IM ボリュームを1つずつ同期化します。最初の IM ボ リュームの同期化が完了する前に2番めの IM ボリュームを作成すると、最初の ボリュームの RAID 状態は RESYNCING、2番めのボリュームの RAID 状態は OK と表示されます。最初のボリュームの同期化が完了すると、その RAID 状態は OK に変わり、2番めのボリュームの同期化が自動的に開始されて、その RAID 状態 は RESYNCING になります。

RAID1(ディスクのミラー化)では、すべてのデータが両方のドライブに複製されま す。ディスクに障害が発生した場合は、そのドライブを正常なドライブと交換してミ ラーを復元します。手順については、67ページの「ミラー化ディスクのホットプラ グ操作を実行する」を参照してください。

raidctl ユーティリティーの詳細は、raidctl(1M)のマニュアルページを参照して ください。

### ▼ デフォルトの起動デバイスのハードウェアミラー 化ボリュームを作成する

新しいボリュームを作成すると、ディスクコントローラ上でボリュームが初期化され るため、ボリュームを Solaris オペレーティングシステムで使用する前に format(1M) ユーティリティーによって構成およびラベル付けを行う必要があります (62 ページの「Solaris オペレーティングシステムで使用するハードウェア RAID ボ リュームを構成してラベルを付ける」を参照)。この制限があるため、メンバーディ スクのいずれかにファイルシステムがマウントされている場合には、raidctl(1M) はハードウェア RAID ボリュームの作成を拒否します。

この節では、デフォルトの起動デバイスを含むハードウェア RAID ボリュームを作成 するために必要な手順について説明します。起動デバイスでは起動時に必ずファイル システムがマウントされるため、代替起動媒体を使用して、その環境内にボリューム を作成する必要があります。代替媒体の1つに、シングルユーザーモードでのネット ワークインストールイメージがあります。ネットワークベースのインストールの構成 および使用方法については、『Solaris 10 インストールガイド』を参照してくださ い。

1. デフォルトの起動デバイスであるディスクを確認します。

**OpenBoot** の ok プロンプトで、printenv コマンドと、必要に応じて devalias コマンドを入力して、デフォルトの起動デバイスを特定します。たとえば、次の ように入力します。

```
ok printenv boot-device
boot-device = disk
ok devalias disk
disk /pci@0/pci@0/pci@2/scsi@0/disk@0,0
```

2. boot net -s コマンドを入力します。

ok boot net -s

 システムが起動したら、raidct1(1M) ユーティリティーによって、デフォルトの 起動デバイスを主ディスクに使用してハードウェアミラー化ボリュームを作成し ます。

56 ページの「ハードウェアミラー化ボリュームを作成する」を参照してください。たとえば、次のように入力します。

```
# raidctl -c -r 1 c0t0d0 c0t1d0
Creating RAID volume c0t0d0 will destroy all data on member disks,
proceed
(yes/no)? yes
Volume c0t0d0 created
#
```

 サポートされる任意の方法を使用して、Solaris OS でボリュームをインストール します。

ハードウェア RAID ボリューム c0t0d0 は、Solaris のインストールプログラムに 対して1台のディスクとして表示されます。 **注** – 表示される論理デバイス名は、取り付けられている追加ディスクコントローラの数と種類によって異なる場合があります。

### ▼ ハードウェアストライプ化ボリュームを作成する

ハードドライブに対応する論理デバイス名および物理デバイス名を確認します。
 55 ページの「ディスクスロット番号、論理デバイス名、および物理デバイス名」
 を参照してください。

現在の RAID 構成を確認するには、次のように入力します。

# raidct1
No RAID volumes found.

前述の例は、RAID ボリュームが存在しないことを示しています。

**注** – 表示される論理デバイス名は、取り付けられている追加ディスクコントローラの数と種類によって異なる場合があります。

2. 次のコマンドを入力します。

# **raidctl -c -r 0** disk1 disk2 ...

RAID ボリュームの作成は、デフォルトでは対話形式で行われます。たとえば、 次のように入力します。

```
# raidctl -c -r 0 c0t1d0 c0t2d0 c0t3d0
Creating RAID volume c0t1d0 will destroy all data on member disks,
proceed
(yes/no)? yes
Volume 'c0t1d0' created
#
```

RAID ストライプ化ボリュームを作成すると、ほかのメンバードライブ (この場合 c0t2d0 および c0t3d0) は Solaris デバイスツリーに表示されなくなります。

別の方法として、メンバーディスクが使用可能であり、ほかのすべてのメンバー ディスク上のデータを失っても問題がないことを確認済みである場合には、-fオ プションを使用して強制的にボリュームを作成できます。たとえば、次のように 入力します。

# raidctl -f -c -r 0 c0t1d0 c0t2d0 c0t3d0
Volume 'c0t1d0' created
#

3. 次のコマンドを入力して、RAID ストライプ化ボリュームの状態を確認します。

| # raidctl |        |        |        |        |
|-----------|--------|--------|--------|--------|
| RAID      | Volume | RAID   | RAID   | Disk   |
| Volume    | Туре   | Status | Disk   | Status |
|           |        |        |        |        |
| c0t1d0    | IS     | OK     | c0t1d0 | OK     |
|           |        |        | c0t2d0 | OK     |
|           |        |        | c0t3d0 | OK     |

この例は、RAID ストライプ化ボリュームがオンラインで機能していることを示して います。

RAID 0 (ディスクのストライプ化) では、ドライブ間でデータは複製されません。 データは、RAID ボリュームのすべてのメンバーディスクにラウンドロビン方式で書 き込まれます。ディスクを1 つでも失うと、そのボリューム上のすべてのデータが失 われます。このため、RAID 0 はデータの完全性または可用性を確保する目的には使 用できませんが、いくつかの状況で書き込みのパフォーマンスを向上させる目的に使 用できます。

raidctl ユーティリティーの詳細は、raidctl(1M)のマニュアルページを参照して ください。

### ▼ Solaris オペレーティングシステムで使用するハー ドウェア RAID ボリュームを構成してラベルを付 ける

raidctl を使用して RAID ボリュームを作成したら、Solaris OS で使用する前に format(1M) を実行してボリュームの構成およびラベル付けを行います。

1. format ユーティリティーを起動します。

#### # format

format ユーティリティーによって、これから変更するボリュームの現在のラベルが破損していることを示すメッセージが作成される場合があります。このメッセージは無視しても問題ありません。

2. 構成した RAID ボリュームを表すディスク名を選択します。

この例では、c0t2d0 がボリュームの論理名です。

| # format                                                                          |  |  |  |  |  |  |
|-----------------------------------------------------------------------------------|--|--|--|--|--|--|
| Searching for disksdone                                                           |  |  |  |  |  |  |
| AVAILABLE DISK SELECTIONS:                                                        |  |  |  |  |  |  |
| 0. c0t0d0 <sun72g 14084="" 2="" 24="" 424="" alt="" cyl="" hd="" sec=""></sun72g> |  |  |  |  |  |  |
| /pci@0/pci@2/scsi@0/sd@0,0                                                        |  |  |  |  |  |  |
| 1. c0t1d0 <sun72g 14084="" 2="" 24="" 424="" alt="" cyl="" hd="" sec=""></sun72g> |  |  |  |  |  |  |
| /pci@0/pci@2/scsi@0/sd@1,0                                                        |  |  |  |  |  |  |
| 2. c0t2d0 <sun72g 14084="" 2="" 24="" 424="" alt="" cyl="" hd="" sec=""></sun72g> |  |  |  |  |  |  |
| /pci@0/pci@2/scsi@0/sd@2,0                                                        |  |  |  |  |  |  |
| Specify disk (enter its number): 2                                                |  |  |  |  |  |  |
| selecting c0t2d0                                                                  |  |  |  |  |  |  |
| [disk formatted]                                                                  |  |  |  |  |  |  |
| FORMAT MENU:                                                                      |  |  |  |  |  |  |
| disk - select a disk                                                              |  |  |  |  |  |  |
| type - select (define) a disk type                                                |  |  |  |  |  |  |
| partition - select (define) a partition table                                     |  |  |  |  |  |  |
| current - describe the current disk                                               |  |  |  |  |  |  |
| format - format and analyze the disk                                              |  |  |  |  |  |  |
| fdisk - run the fdisk program                                                     |  |  |  |  |  |  |
| repair - repair a defective sector                                                |  |  |  |  |  |  |
| label - write label to the disk                                                   |  |  |  |  |  |  |
| analyze – surface analysis                                                        |  |  |  |  |  |  |
| defect - defect list management                                                   |  |  |  |  |  |  |
| backup - search for backup labels                                                 |  |  |  |  |  |  |
| verify - read and display labels                                                  |  |  |  |  |  |  |
| save - save new disk/partition definitions                                        |  |  |  |  |  |  |
| inquiry - show vendor, product and revision                                       |  |  |  |  |  |  |
| volname - set 8-character volume name                                             |  |  |  |  |  |  |
| <pre>!<cmd> - execute <cmd>, then return</cmd></cmd></pre>                        |  |  |  |  |  |  |
| quit                                                                              |  |  |  |  |  |  |

3. format> プロンプトで type コマンドを入力し、次に 0 (ゼロ) を選択してボ リュームを自動的に構成します。

たとえば、次のように入力します。

目的の構成に応じて、partition コマンドを使用してボリュームをパーティションに分割 (スライス) します。

詳細は、format(1M)のマニュアルページを参照してください。

5. label コマンドを使用して、ディスクに新しいラベルを書き込みます。

format> **label** Ready to label disk, continue? **yes** 

6. disk コマンドを使用して、ディスクの一覧を出力し、新しいラベルが書き込ま れていることを確認します。

AVAILABLE DISK SELECTIONS: 0. c0t0d0 <SUN72G cyl 14084 alt 2 hd 24 sec 424> /pci@0/pci@0/pci@2/scsi@0/sd@0,0 1. c0t1d0 <SUN72G cyl 14084 alt 2 hd 24 sec 424> /pci@0/pci@0/pci@2/scsi@0/sd@1,0 2. c0t2d0 <LSILOGIC-LogicalVolume-3000 cyl 69866 alt 2 hd 16 sec 128> /pci@0/pci@0/pci@2/scsi@0/sd@2,0 Specify disk (enter its number)[2]:

c0t2d0 に、LSILOGIC-LogicalVolume であることを示すタイプ情報が設定されています。

format> **disk** 

7. format ユーティリティーを終了します。

これで、ボリュームを Solaris OS で使用できるようになります。

**注** – 表示される論理デバイス名は、取り付けられている追加ディスクコントローラの数と種類によって異なる場合があります。

### ▼ ハードウェア RAID ボリュームを削除する

- ハードドライブに対応する論理デバイス名および物理デバイス名を確認します。
   55ページの「ディスクスロット番号、論理デバイス名、および物理デバイス名」
   を参照してください。
- 2. 次のように入力して、RAID ボリュームの名前を確認します。

| # raidctl |        |        |        |        |  |  |
|-----------|--------|--------|--------|--------|--|--|
| RAID      | Volume | RAID   | RAID   | Disk   |  |  |
| Volume    | Туре   | Status | Disk   | Status |  |  |
|           |        |        |        |        |  |  |
| c0t0d0    | IM     | OK     | c0t0d0 | OK     |  |  |
|           |        |        | c0t1d0 | OK     |  |  |
|           |        |        |        |        |  |  |

この例では、RAID ボリュームの名前は c0t1d0 です。

**注** - 表示される論理デバイス名は、取り付けられている追加ディスクコントローラの数と種類によって異なる場合があります。

3. 次のコマンドを入力して、ボリュームを削除します。

#### # raidct1 -d mirrored-volume

たとえば、次のように入力します。

```
# raidct1 -d c0t0d0
RAID Volume 'c0t0d0' deleted
```

RAID ボリュームが IS ボリュームである場合、RAID ボリュームは次の例のよう な対話方式で削除します。

```
# raidctl -d c0t0d0
Deleting volume c0t0d0 will destroy all data it contains, proceed
(yes/no)? yes
Volume 'c0t0d0' deleted.
#
```

IS ボリュームを削除すると、ボリュームに格納されているデータがすべて失われ ます。別の方法として、IS ボリュームまたはそこに格納されているデータが不要 であることを確認済みである場合には、-f オプションを使用して強制的にボ リュームを削除できます。たとえば、次のように入力します。

```
# raidctl -f -d c0t0d0
Volume 'c0t0d0' deleted.
#
```

4. 次のコマンドを入力して、RAID アレイが削除されたことを確認します。

# raidctl

たとえば、次のように入力します。

#### # raidct1

No RAID volumes found

詳細は、raidct1(1M)のマニュアルページを参照してください。

### ▼ ミラー化ディスクのホットプラグ操作を実行する

- ハードドライブに対応する論理デバイス名および物理デバイス名を確認します。
   55 ページの「ディスクスロット番号、論理デバイス名、および物理デバイス名」
   を参照してください。
- 2. 次のコマンドを入力して、障害の発生しているディスクを確認します。

#### # raidct1

「Disk Status」に「FAILED」と表示されている場合は、そのドライブを取り外して新しいドライブを取り付けることができます。取り付けると、新しいディスクには「OK」、ボリュームには「RESYNCING」と表示されます。

たとえば、次のように入力します。

| # raidctl |        |          |                  |              |
|-----------|--------|----------|------------------|--------------|
| RAID      | Volume | RAID     | RAID             | Disk         |
| Volume    | Туре   | Status   | Disk             | Status       |
| c0t1d0    | IM     | DEGRADED | c0t1d0<br>c0t2d0 | OK<br>FAILED |

この例では、ディスクのミラーは、ディスク c0t2d0 の障害のために縮退しています。

**注** – 表示される論理デバイス名は、取り付けられている追加ディスクコントローラの数と種類によって異なる場合があります。

3. 『Sun Netra T5220 サーバーサービスマニュアル』の手順に従って、ハードドラ イブを取り外します。

ドライブに障害が発生しているときは、ドライブをオフラインに切り替えるため にソフトウェアコマンドを実行する必要はありません。

4. 『Sun Netra T5220 サーバーサービスマニュアル』の手順に従って、新しいハー ドドライブを取り付けます。

RAID ユーティリティーにより、データが自動的にディスクに復元されます。

5. 次のコマンドを入力して、RAID の再構築の状態を確認します。

#### # raidctl

たとえば、次のように入力します。

| # raidctl |        |           |        |        |
|-----------|--------|-----------|--------|--------|
| RAID      | Volume | RAID      | RAID   | Disk   |
| Volume    | Туре   | Status    | Disk   | Status |
|           |        |           |        |        |
| c0t1d0    | IM     | RESYNCING | c0t1d0 | OK     |
|           |        |           | c0t2d0 | OK     |
|           |        |           |        |        |

この例は、RAID ボリューム c0t1d0 が再同期化中であることを示しています。 同期化が完了してからコマンドを再度実行すると、RAID ミラーが再同期化を終 了し、オンラインに戻っていることが示されます。

| # raidctl |        |        |                  |          |  |
|-----------|--------|--------|------------------|----------|--|
| RAID      | Volume | RAID   | RAID             | Disk     |  |
| Volume    | Туре   | Status | Disk             | Status   |  |
| c0t1d0    | IM     | OK     | c0t1d0<br>c0t2d0 | OK<br>OK |  |
|           |        |        |                  |          |  |

詳細は、raidct1(1M)のマニュアルページを参照してください。

# ▼ ミラー化されていないディスクのホットプラグ操作を実行する

 ハードドライブに対応する論理デバイス名および物理デバイス名を確認します。
 55 ページの「ディスクスロット番号、論理デバイス名、および物理デバイス名」 を参照してください。
 ハードドライブにアクセスしているアプリケーションまたはプロセスがないことを確認します。

#### 2. 次のコマンドを入力します。

# cfgadm -al

たとえば、次のように入力します。

| - |                |          |            |              |           |
|---|----------------|----------|------------|--------------|-----------|
|   | # cfgadm -al   |          |            |              |           |
|   | Ap_Id          | Туре     | Receptacle | Occupant     | Condition |
|   | c0             | scsi-bus | connected  | configured   | unknown   |
|   | c0::dsk/c0t0d0 | disk     | connected  | configured   | unknown   |
|   | c0::dsk/c0t1d0 | disk     | connected  | configured   | unknown   |
|   | c0::dsk/c0t2d0 | disk     | connected  | configured   | unknown   |
|   | c0::dsk/c0t3d0 | disk     | connected  | configured   | unknown   |
|   | c1             | scsi-bus | connected  | configured   | unknown   |
|   | cl::dsk/clt0d0 | CD-ROM   | connected  | configured   | unknown   |
|   | usb0/1         | unknown  | empty      | unconfigured | ok        |
|   | usb0/2         | unknown  | empty      | unconfigured | ok        |
|   | usb1/1.1       | unknown  | empty      | unconfigured | ok        |
|   | usb1/1.2       | unknown  | empty      | unconfigured | ok        |
|   | usb1/1.3       | unknown  | empty      | unconfigured | ok        |
|   | usb1/1.4       | unknown  | empty      | unconfigured | ok        |
|   | usb1/2         | unknown  | empty      | unconfigured | ok        |
|   | #              |          |            |              |           |

**注** - 表示される論理デバイス名は、取り付けられている追加ディスクコントローラの数と種類によって異なる場合があります。

-al オプションを指定すると、バスおよび USB デバイスを含むすべての SCSI デバイスの状態が表示されます。この例では、システムに接続された USB デバイス はありません。

**注** - ハードドライブのホットプラグ手順の実行には、Solaris OS の cfgadm install\_device および cfgadm remove\_device コマンドを使用できますが、シ ステムディスクを含むバスに対してこれらのコマンドを実行すると、次の警告メッ セージが表示されます。

この警告は、これらのコマンドが (SAS) SCSI バスの休止を試みるために表示され ますが、サーバーのファームウェアによって休止は回避されます。この警告メッ セージは Sun Netra T5220 サーバーでは無視しても問題ありませんが、次の手順 を実行することで、警告メッセージを回避することもできます。

#### 3. デバイスツリーからハードドライブを削除します。

次のコマンドを実行して、ハードドライブをデバイスツリーから削除します。

#### # cfgadm -c unconfigure Ap-Id

たとえば、次のように入力します。

#### # cfgadm -c unconfigure c0::dsk/c0t3d0

この例では、c0t3d0 をデバイスツリーから削除しています。青色の取り外し可 能 LED が点灯します。 4. デバイスがデバイスツリーから削除されたことを確認します。 次のコマンドを入力します。

| # cfgadm -al   |             |            |              |           |
|----------------|-------------|------------|--------------|-----------|
| Ap_Id          | Туре        | Receptacle | Occupant     | Condition |
| c0             | scsi-bus    | connected  | configured   | unknown   |
| c0::dsk/c0t0d0 | disk        | connected  | configured   | unknown   |
| c0::dsk/c0t1d0 | disk        | connected  | configured   | unknown   |
| c0::dsk/c0t2d0 | disk        | connected  | configured   | unknown   |
| c0::dsk/c0t3d0 | unavailable | connected  | configured   | unknown   |
| c1             | scsi-bus    | connected  | unconfigured | unknown   |
| cl::dsk/clt0d0 | CD-ROM      | connected  | configured   | unknown   |
| usb0/1         | unknown     | empty      | unconfigured | ok        |
| usb0/2         | unknown     | empty      | unconfigured | ok        |
| usb1/1.1       | unknown     | empty      | unconfigured | ok        |
| usb1/1.2       | unknown     | empty      | unconfigured | ok        |
| usb1/1.3       | unknown     | empty      | unconfigured | ok        |
| usb1/1.4       | unknown     | empty      | unconfigured | ok        |
| usb1/2         | unknown     | empty      | unconfigured | ok        |
| #              |             |            |              |           |

c0t3d0 には「unavailable」および「unconfigured」と表示されています。 対応するハードドライブの取り外し可能 LED が点灯します。

5. 『Sun Netra T5220 サーバーサービスマニュアル』の手順に従って、ハードドラ イブを取り外します。

ハードドライブを取り外すと、青色の取り外し可能 LED が消灯します。

- 6. 『Sun Netra T5220 サーバーサービスマニュアル』の手順に従って、新しいハー ドドライブを取り付けます。
- 7. 新しいハードドライブを構成します。

次のコマンドを入力します。

# cfgadm -c configure Ap-Id

たとえば、次のように入力します。

#### # cfgadm -c configure c1::dsk/c0t3d0

c1t3d0 の新しいディスクがデバイスツリーに追加されると、緑色の動作状態 LED が点滅します。 8. 新しいハードドライブがデバイスツリー上に表示されることを確認します。 次のコマンドを入力します。

| # cfgadm -al   |          |            |              |           |
|----------------|----------|------------|--------------|-----------|
| Ap_Id          | Туре     | Receptacle | Occupant     | Condition |
| c0             | scsi-bus | connected  | configured   | unknown   |
| c0::dsk/c0t0d0 | disk     | connected  | configured   | unknown   |
| c0::dsk/c0t1d0 | disk     | connected  | configured   | unknown   |
| c0::dsk/c0t2d0 | disk     | connected  | configured   | unknown   |
| c0::dsk/c0t3d0 | disk     | connected  | configured   | unknown   |
| c1             | scsi-bus | connected  | configured   | unknown   |
| cl::dsk/clt0d0 | CD-ROM   | connected  | configured   | unknown   |
| usb0/1         | unknown  | empty      | unconfigured | ok        |
| usb0/2         | unknown  | empty      | unconfigured | ok        |
| usb1/1.1       | unknown  | empty      | unconfigured | ok        |
| usb1/1.2       | unknown  | empty      | unconfigured | ok        |
| usb1/1.3       | unknown  | empty      | unconfigured | ok        |
| usb1/1.4       | unknown  | empty      | unconfigured | ok        |
| usb1/2         | unknown  | empty      | unconfigured | ok        |
| #              |          |            |              |           |

注 - これで、c0t3d0 に「configured」と表示されるようになりました。

第4章

# Logical Domains ソフトウェア

Sun Netra T5220 サーバーでは、論理ドメインの作成および管理に使用される Logical Domains (LDoms) 1.0.1 ソフトウェアをサポートしています。このソフト ウェアは、Solaris 10 8/07 OS の LDoms 対応コード、およびコマンド行インタ フェースである Logical Domains Manager で構成されます。

この章の内容は、次のとおりです。

- 73 ページの「Logical Domains ソフトウェアの概要」
- 74ページの「論理ドメインの構成」
- 74 ページの「Logical Domains ソフトウェアの要件」

# Logical Domains ソフトウェアの概要

Logical Domains ソフトウェアを使用すると、サーバーのシステム資源(起動環境、 CPU、メモリー、I/O デバイスなど)を論理ドメインに割り当てることができます。 論理ドメイン環境を使用すると、資源利用率が拡大し、スケーリングが向上し、セ キュリティーと分離をより詳細に制御できるようになります。

LDoms ソフトウェアを使用すると、Logical Domains Manager がインストールされ たサーバーのハードウェア構成に応じて、最大 64 個の論理ドメインを作成および管 理できます。資源を仮想化し、ネットワーク、ストレージ、およびその他の I/O デ バイスをドメイン間で共有できるサービスとして定義できます。 論理ドメインは、独自のオペレーティングシステム、資源、および単一のコンピュー タシステム内での識別情報を持つ個別の論理グループです。アプリケーションソフト ウェアは論理ドメインで実行できます。各論理ドメインは、サーバーの電源を再投入 せずに、個々に作成、削除、再構成、および再起動できます。次の表に示すように、 論理ドメインには実行可能ないくつかの役割があります。

**表 4-1** 論理ドメインの役割

| ドメインの役割      | 説明                                                                                                    |
|--------------|----------------------------------------------------------------------------------------------------|
| 制御ドメイン       | ほかの論理ドメインの作成および管理と、ほかのドメインへの仮想資源の<br>割り当ての実行が可能な Logical Domains Manager が動作するドメイ<br>ン。制御ドメインは、サーバーごとに1つだけ設定できます。Logical<br>Domains ソフトウェアのインストール時に作成された最初のドメインが制<br>御ドメインになり、primary という名前が付けられます。 |
| サービスドメイ<br>ン | 仮想スイッチ、仮想コンソール端末集配信装置、仮想ディスクサーバーな<br>どの仮想デバイスサービスをほかのドメインに提供するドメイン。                                                                                                    |
| I/O ドメイン     | PCI Express コントローラのネットワークカードなどの物理 I/O デバイス<br>に対して、直接の所有権を持ち、直接のアクセスが可能なドメイン。仮想<br>デバイスの形式で、ほかのドメインとデバイスを共有します。最大で2つ<br>の I/O ドメインを設定でき、その1つは制御ドメインである必要があり<br>ます。                                  |
| ゲストドメイン      | 制御ドメインによって管理され、I/O ドメインおよびサービスドメインの<br>サービスを使用するドメイン。                                                                                                    |

## 論理ドメインの構成

現在の論理ドメインの構成は、サービスプロセッサ (SP) に格納できます。Logical Domains Manager の CLI コマンドを使用して、構成を追加したり、使用する構成を 指定したり、サービスプロセッサ上の構成を一覧表示することができます。また、 ILOM set /HOST/bootmode config=configfile コマンドを使用して、LDoms の起 動時の構成を指定することもできます。/HOST/bootmode の詳細は、『Sun Integrated Lights Out Management 2.0 補足マニュアル Sun Netra T5220 サーバー』 を参照してください。

# Logical Domains ソフトウェアの要件

Sun Netra T5220 サーバーでは、Logical Domains のために次のソフトウェアが必須 または推奨と指定されています。

- (必須) Solaris 10 8/07 オペレーティングシステム 詳細は Solaris 10 Documentation Collection を参照してください。
- (必須) Solaris 10 8/07 OS パッチ

パッチの詳細は、使用しているサーバーの『プロダクトノート』を参照してください。

- (必須) Logical Domains Manager 1.0.x ソフトウェア
- (推奨) Solaris Security Toolkit 4.2 ソフトウェア 詳細は『Solaris Security Toolkit 4.2 管理マニュアル』および『Solaris Security Toolkit 4.2 リファレンスマニュアル』を参照してください。

**注** – 仮想起動デバイスを使用するドメインは、起動処理中にサービスドメインが先 にオンラインになるまで待機する必要があります。これによって起動処理が長引く場 合があります。

付録A

# ウォッチドッグタイマーのアプリ ケーションモード

この付録では、サーバーのウォッチドッグタイマーのアプリケーションモードについ て説明します。この付録は、次の節で構成されており、ウォッチドッグタイマーを設 定して使用する方法の理解に役立ちます。

- 77 ページの「ウォッチドッグタイマーのアプリケーションモード」
- 78 ページの「ウォッチドッグタイマーの制限事項」
- 80 ページの「ntwdt ドライバの使用」
- 80 ページの「ユーザー API の理解」
- 81 ページの「ウォッチドッグタイマーの使用」
- 84ページの「ウォッチドッグタイマーのエラーメッセージ」

**注** – アプリケーションウォッチドッグタイマーを使用可能にした場合、デフォルト (プログラム不可)のウォッチドッグタイマーおよびデフォルトの LED 動作 (アラー ム 3 以外) に戻すには、Solaris OS を再起動する必要があります。

# ウォッチドッグタイマーのアプリケー ションモード

ウォッチドッグのメカニズムは、システムのハングアップ、あるいはアプリケーションのハングアップまたはクラッシュが発生した場合に、それを検出します。ウォッチ ドッグは、オペレーティングシステムとユーザーアプリケーションが動作しているか ぎり、ユーザーアプリケーションによって継続的にリセットされるタイマーです。

アプリケーションがこのアプリケーションウォッチドッグを再設定している場合、次 の原因によって期限切れが発生する可能性があります。

■ 再設定しているアプリケーションのクラッシュ

- アプリケーションの再設定スレッドのハングアップまたはクラッシュ
- システムのハングアップ

システムウォッチドッグが動作中の場合は、システムのハングアップ、もっと具体的に言うとクロック割り込みハンドラのハングアップによって期限切れが発生します。

デフォルトのモードは、システムウォッチドッグモードです。アプリケーション ウォッチドッグを初期化していない場合は、システムウォッチドッグモードが使用さ れます。

アプリケーションモードでは、次の処理を実行できます。

- ウォッチドッグタイマーの設定 ホストで動作しているアプリケーションで、 ウォッチドッグタイマーを設定して使用できます。この機能を使用すると、アプ リケーションの致命的な問題を検出して、自動的に回復できます。
- アラーム3のプログラム アプリケーションで重大な問題が発生した場合に、ア ラーム3を生成できます。

ILOM の ALOM CMT 互換 CLI の既存のコマンドである setupsc コマンドは、シス テムウォッチドッグの回復の設定のみに使用できます。

sc> setupsc

アプリケーションウォッチドッグの回復の設定は、ntwdt ドライバに対して実行される入出力制御コード (IOCTL) を使用して行います。

# ウォッチドッグタイマーの制限事項

ウォッチドッグタイマーモードの制限事項は、次のとおりです。

- ウォッチドッグタイマーの期限切れがシステムコントローラによって検出された場合、回復は一度だけ試行されます。最初の試行でドメインの回復に失敗した場合でも、それ以上の回復が試行されることはありません。
- アプリケーションウォッチドッグが使用可能になっている場合に、システムコントローラの sc> プロンプトで break コマンドを実行して OpenBoot PROM に割り込むと、システムコントローラはウォッチドッグタイマーを自動的に使用不可にします。

**注** - システムコントローラからはウォッチドッグが使用不可になっているように見 えることを通知するコンソールメッセージが、システムコントローラによって表示さ れます。

ただし、Solaris OS にふたたび入ると、Solaris OS からはウォッチドッグタイ マーが依然として使用可能になっているように見えます。システムコントロー ラおよび Solaris OS の両方に同じウォッチドッグの状態を認識させるには、 ウォッチドッグアプリケーションを使用して、ウォッチドッグを使用可能また は使用不可のいずれかに切り替える必要があります。

動的再構成 (DR) 操作を実行して、カーネル (永続) メモリーを含むシステムボードを取り外す場合、この DR 操作前にウォッチドッグタイマーのアプリケーションモードを使用不可にし、DR 操作後に使用可能にする必要があります。この処置が必要なのは、永続メモリーのメモリーを空にする間、Solaris ソフトウェアがすべてのシステムの入出力を休止し、すべての割り込みを無効にするためです。その結果、DR 操作中に、システムコントローラファームウェアおよび Solaris ソフトウェアが通信することはできなくなります。この制限は、メモリーの動的な追加、および永続メモリーを含まないボードの取り外しには該当しません。これらの場合は、ウォッチドッグタイマーのアプリケーションモードを、DR の実装と並行して実行できます。

次のコマンドを実行すると、カーネル (永続) メモリーを含むシステムボードの位置を確認できます。

# cfgadm -lav | grep -i permanent

- 次の状況で Solaris オペレーティングシステムがハングアップした場合、システム コントローラファームウェアは、Solaris ソフトウェアのハングアップを検出でき ません。
  - ウォッチドッグタイマーのアプリケーションモードが設定されている場合。
  - ウォッチドッグタイマーが使用可能になっていない場合。
  - ユーザーによる再設定が実行されていない場合。
- ウォッチドッグタイマーは、一部の起動の監視を実行します。アプリケーション ウォッチドッグを使用して、ドメインの再起動を監視できます。

ただし、次の場合のドメインの起動は監視されません。

- 電源投入 (cold poweron) 後の起動時。
- ハングアップしたドメインまたは障害の発生したドメインの回復時。

ハングアップしたドメインまたは障害の発生したドメインの回復時には、起動の 失敗は検出されず、回復も試行されません。

 ウォッチドッグタイマーのアプリケーションモードでは、アプリケーションの起動は監視されません。アプリケーションモードでは、アプリケーションが起動に 失敗しても、その失敗は検出されず、回復も実行されません。

# ntwdt ドライバの使用

ウォッチドッグのアプリケーションモードを使用可能にして制御するには、80 ページの「ユーザー APIの理解」で説明する LOMIOCDOGxxx IOCTL を使用して、ウォッチドッグシステムをプログラムしてください。

アプリケーションウォッチドッグの期限が切れたときに、システムコントローラの代わりに、ntwdt ドライバによって Solaris OS のリセットが開始される場合、ntwdt ドライバの構成ファイル (ntwdt.conf) の次のプロパティー値が使用されます。

ntwdt-boottimeout="600";

パニック、つまりアプリケーションウォッチドッグの期限切れが発生すると、ntwdt ドライバは、ウォッチドッグのタイムアウトをこのプロパティーに指定されている値 にプログラムし直します。

再起動およびクラッシュダンプの実行にかかる時間よりも長い期間を示す値を割り当 ててください。指定した値の大きさが十分でないと、リセットが使用可能になってい る場合に、システムコントローラがホストをリセットします。システムコントローラ によるこのリセットは、一度だけ発生します。

### ユーザー API の理解

ntwdt ドライバでは、IOCTL を使用することでアプリケーションのプログラミング インタフェースが提供されます。ウォッチドッグの IOCTL を実行する前に /dev/ntwdt デバイスノードを開いてください。

**注** - /dev/ntwdt では、open() の1つのインスタンスのみが許可されます。 open() の複数のインスタンスを開くと、「EAGAIN - The driver is busy, try again」というエラーメッセージが生成されます。

ウォッチドッグタイマーでは、次の IOCTL を使用できます。

- LOMIOCDOGTIME
- LOMIOCDOGCTL
- LOMIOCDOGPAT
- LOMIOCDOGSTATE
- LOMIOCALSTATE

# ウォッチドッグタイマーの使用

### タイムアウト時間の設定

LOMIOCDOGTIME IOCTL は、ウォッチドッグのタイムアウト時間を設定します。こ の IOCTL は、この IOCTL 内に指定された時間を使用してウォッチドッグハード ウェアをプログラムします。タイムアウト時間 (LOMIOCDOGTIME) は、ウォッチドッ グタイマー (LOMIOCDOGCTL) を使用可能にする前に設定してください。

引数は、符号なし整数へのポインタです。この整数によって、ウォッチドッグの新し いタイムアウト時間が秒単位で保持されます。タイムアウト時間は、1 秒~ 180 分の 範囲で指定できます。

ウォッチドッグ機能を使用可能にすると、タイムアウト時間はすぐにリセットされ、 新しい値が有効になります。タイムアウト時間が1秒未満の場合、または180分を超 える場合は、エラー (EINVAL) が表示されます。

注 - LOMIOCDOGTIME は、通常の使用を目的としていません。ウォッチドッグおよ びリセットの機能が使用可能になっている場合に、ウォッチドッグのタイムアウトの 設定値が小さすぎると、システムがハードウェアリセットを受信することがありま す。タイムアウトに非常に小さい値を設定する場合は、意図しない期限切れを回避す るために、ユーザーアプリケーションの実行の優先順位をより高くし(リアルタイム スレッドとして実行するなど)、再設定をより頻繁に行なってください。

### ウォッチドッグの使用可能または使用不可への切 り替え

LOMIOCDOGCTL IOCTL は、ウォッチドッグを使用可能または使用不可に切り替え、 リセット機能を使用可能または使用不可に切り替えます。ウォッチドッグタイマーに 対する適切な値については、82ページの「データ構造の確認および定義」を参照し てください。

引数は、1om\_dogct1\_t構造体へのポインタです。この構造体の詳細は、82ページの「データ構造の確認および定義」を参照してください。

システムのリセット機能を使用可能または使用不可に切り替えるには、 reset\_enable メンバーを使用します。ウォッチドッグ機能を使用可能または使用 不可に切り替えるには、dog\_enable メンバーを使用します。ウォッチドッグを使 用不可にしてリセットを使用可能にすると、エラー (EINVAL) が表示されます。 **注** – この IOCTL より先に、タイムアウト時間を設定するための LOMIOCDOGTIME が 実行されていないと、そのハードウェアでウォッチドッグは使用可能になりません。

### ウォッチドッグの再設定

LOMIOCDOGPAT IOCTL は、ウォッチドッグが秒読みを最初から開始するように、 ウォッチドッグを再設定(パット)します。つまり、LOMIOCDOGTIME に指定されて いる値に再設定します。この IOCTL には、引数は必要ありません。ウォッチドッグ が使用可能になっている場合は、ウォッチドッグのタイムアウトよりも短い一定の間 隔でこの IOCTL を使用する必要があります。このようにしないと、ウォッチドッグ は期限切れになります。

#### ウォッチドッグタイマーの状態の取得

LOMIOCDOGSTATE IOCTL は、ウォッチドッグ機能およびリセット機能の状態を取得 し、ウォッチドッグの現在のタイムアウト時間を取得します。この IOCTL よりも前 に、タイムアウト時間を設定する LOMIOCDOGTIME が実行されていないと、その ハードウェアでウォッチドッグは使用可能になりません。

引数は、1om\_dogstate\_t 構造体へのポインタです。詳細は、82 ページの「データ 構造の確認および定義」を参照してください。構造のメンバーは、ウォッチドッグの リセット回路の現在の状態、およびウォッチドッグの現在のタイムアウト時間を保持 するために使用されます。このタイムアウト時間は、ウォッチドッグが起動されるま での残り時間ではありません。

LOMIOCDOGSTATE IOCTL の実行には、open() が正常に呼び出されていることだけ が必要です。open() が呼び出されたあとであれば、この IOCTL は何度でも実行で きます。また、その他の DOG IOCTL が実行されている必要はありません。

### データ構造の確認および定義

すべてのデータ構造および IOCTL は、SUNW1omh パッケージで入手可能な lom\_io.h に定義されています。

ウォッチドッグタイマーのデータ構造を次に示します。

ウォッチドッグおよびリセットの状態のデータ構造は次のとおりです。

**コード例 A-1** ウォッチドッグおよびリセットの状態のデータ構造

| typedef struct {                                  |
|---------------------------------------------------|
| int reset_enable; /* reset enabled if non-zero */ |
| int dog_enable;                                   |
| uint_t dog_timeout;                               |
| <pre>} lom_dogstate_t;</pre>                      |

■ ウォッチドッグおよびリセットの制御のデータ構造は次のとおりです。

**コード例 A-2** ウォッチドッグおよびリセットの制御のデータ構造

| typedef struct {                                   |
|----------------------------------------------------|
| int reset_enable; /* reset enabled if non-zero */  |
| int dog_enable; /* watchdog enabled if non-zero */ |
| } lom dogctl t;                                    |

### ウォッチドッグのプログラム例

次に、ウォッチドッグタイマーのプログラム例を示します。

**コード例 A-3** ウォッチドッグのプログラム例

```
#include <sys/types.h>
#include <fcntl.h>
#include <unistd.h>
#include <unistd.h>
#include <sys/stat.h>
#include <lom_io.h>

int main() {
    uint_t timeout = 30; /* 30 seconds */
    lom_dogctl_t dogctl;
    int fd;

    dogctl.reset_enable = 1;
    dogctl.dog_enable = 1;
    fd = open("/dev/ntwdt", O_EXCL);
    /* Set timeout */
    ioctl(fd, LOMIOCDOGTIME, (void *)&timeout);
```

**コード例 A-3** ウォッチドッグのプログラム例 (続き)

```
/* Enable watchdog */
ioctl(fd, LOMIOCDOGCTL, (void *)&dogctl);
/* Keep patting */
while (1) {
    ioctl(fd, LOMIOCDOGPAT, NULL);
    sleep (5);
}
return (0);
```

# ウォッチドッグタイマーのエラーメッ セージ

表 A-1 に、表示される可能性のあるウォッチドッグタイマーのエラーメッセージと その意味を示します。

表 A-1 ウォッチドッグタイマーのエラーメッセージ

| エラーメッセージ | 意味                                           |
|----------|----------------------------------------------|
| EAGAIN   | /dev/ntwdt で open() の複数のインスタンスを開こうとしまし<br>た。 |
| EFAULT   | 不正なユーザー空間アドレスが指定されました。                       |
| EINVAL   | 存在しない制御コマンドが要求されたか、無効なパラメータが指定<br>されました。     |
| EINTR    | コンポーネントの状態変更を待機しているスレッドが割り込まれま<br>した。        |
| ENXIO    | システムにドライバがインストールされていません。                     |

### 付録B

# アラームライブラリ libtsalarm

libtsalarm ライブラリプログラムを使用すると、tsalarm\_get および tsalarm\_set 機能を使用してアラームの状態を get (取得) または set (設定) でき ます。アラームインジケータの詳細は、35 ページの「アラーム状態インジケータ」 を参照してください。

libtsalarm ライブラリの使用例を次に示します。

**コード例 B-1** libtsalarm ライブラリの使用例

```
#include <stdio.h>
#include <stdlib.h>
#include <string.h>
#include <sys/types.h>
#include <tsalarm.h>
void help(char *name) {
       printf("Syntax: %s [get <type> | set <type> <state>]\n\n", name);
       printf("
                      type = { critical, major, minor, user }\n");
       printf("
                       state = { on, off \lambda^n;
       exit(0);
}
int main(int argc, char **argv) {
       uint32_t alarm_type, alarm_state;
       if (argc < 3)
               help(argv[0]);
       if (strncmp(argv[2], "critical", 1) == 0)
               alarm_type = TSALARM_CRITICAL;
       else if (strncmp(argv[2], "major", 2) == 0)
```

**コード例 B-1** libtsalarm ライブラリの使用例 (続き)

```
alarm_type = TSALARM_MAJOR;
else if (strncmp(argv[2], "minor", 2) == 0)
        alarm_type = TSALARM_MINOR;
else if (strncmp(argv[2], "user", 1) == 0)
        alarm_type = TSALARM_USER;
else
        help(argv[0]);
if (strncmp(argv[1], "get", 1) == 0) {
        tsalarm_get(alarm_type, &alarm_state);
        printf("alarm = %d\tstate = %d\n", alarm_type, alarm_state);
}
else if (strncmp(argv[1], "set", 1) == 0) {
        if (strncmp(argv[3], "on", 2) == 0)
                alarm_state = TSALARM_STATE_ON;
        else if (strncmp(argv[3], "off", 2) == 0)
                alarm_state = TSALARM_STATE_OFF;
        else
                help(argv[0]);
        tsalarm_set(alarm_type, alarm_state);
}
else {
        help(argv[0]);
}
return 0;
```

# <u>付録C</u>

# OpenBoot 構成変数

表 C-1 では、システムの非揮発性メモリーに格納されている OpenBoot ファームウェ ア構成変数について説明します。ここでは、次のコマンドを実行したときに表示され る順序で OpenBoot 構成変数を示します。

-> show -o table -level all /SYS

| <br>変数              | 設定できる値                 | デフォルト値 | 説明                                                                                                    |
|---------------------|------------------------|--------|----------------------------------------------------------------------------------------------------|
| ttya-rts-dtr-off    | true, false            | false  | true の場合、オペレーティングシステムは<br>シリアル管理ポートで rts (request-to-send)<br>および dtr (data-transfer-ready) を表明しま<br>せん。 |
| ttya-ignore-cd      | true, false            | true   | true の場合、オペレーティングシステムは<br>シリアル管理ポートでのキャリア検出を無<br>視します。                                                   |
| keyboard-layout     |                        |        |                                                                                                    |
| reboot-command      |                        |        |                                                                                                    |
| security-mode       | none, command,<br>full | none   | ファームウェアのセキュリティーレベル。                                                                                      |
| security-password   | variable-name          | none   | security-mode が none (表示されない) 以<br>外である場合のファームウェアのセキュリ<br>ティーパスワード。これは直接設定しない<br>でください。                  |
| security-#badlogins | variable-name          | none   | 誤ったセキュリティーパスワードの試行回<br>数。                                                                                |
| verbosity           | min, max               | min    | 冗長モードを設定します。                                                                                             |
| pci-mem64?          | true, false            | false  |                                                                                                    |

表 C-1 システム構成カードに格納されている OpenBoot 構成変数

| <br>変数              | 設定できる値                           | デフォルト値              | 説明                                                                                  |
|---------------------|----------------------------------|---------------------|-------------------------------------------------------------------------------------|
| diag-switch?        | true, false                      | false               | true の場合:<br>• OpenBoot の冗長性が最大に設定されます<br>false の場合:<br>• OpenBoot の冗長性が最小に設定されます   |
| local-mac-address?  | true, false                      | true                | true の場合、ネットワークドライバはサー<br>バーの MAC アドレスではなく、それ自体の<br>MAC アドレスを使用します。                 |
| fcode-debug?        | true, false                      | false               | true の場合は、差し込み式デバイスの<br>FCode の名前フィールドを取り込みます。                                      |
| scsi-initiator-id   | 0~15                             | 7                   | Serial Attached SCSI $\exists \succ \land \neg \neg \neg \sigma$ SCSI ID.           |
| oem-logo            |                                  | No default          |                                                                                     |
| oem-logo?           | true, false                      | false               | true の場合は、カスタム OEM ロゴを使用<br>し、それ以外の場合はサーバーメーカーの<br>ロゴを使用します。                        |
| oem-banner          |                                  | No default          |                                                                                     |
| oem-banner?         | true, false                      | false               | true の場合は、OEM のカスタムバナーを<br>使用します。                                                   |
| ansi-terminal?      | true, false                      | true                | true の場合は、ANSI 端末エミュレーショ<br>ンを使用可能にします。                                             |
| screen-#columns     | $0 \sim n$                       | 80                  | 画面上の1行あたりの文字数を設定しま<br>す。                                                            |
| screen-#rows        | $0\sim n$                        | 34                  | 画面上の行数を設定します。                                                                       |
| ttya-mode           | 9600, 8, n, 1, -                 | 9600、8、n、1、-        | シリアル管理ポート (ボーレート、ビット<br>数、パリティー、ストップビット、ハンド<br>シェーク)。シリアル管理ポートは、デフォ<br>ルト値でのみ動作します。 |
| output-device       | virtual-<br>console、<br>screen   | virtual-<br>console | 電源投入時の出力デバイス。                                                                       |
| input-device        | virtual-<br>console、<br>keyboard | virtual-<br>console | 電源投入時の入力デバイス。                                                                       |
| auto-boot-on-error? | true, false                      | false               | true の場合は、システムエラーが発生した<br>あとに自動的に起動します。                                             |
| load-base           | $0 \sim n$                       | 16384               | アドレス。                                                                               |
| auto-boot?          | true, false                      | true                | true の場合は、電源投入またはリセット後<br>に自動的に起動します。                                               |

表 C-1 システム構成カードに格納されている OpenBoot 構成変数 (続き)

| 変数                     | 設定できる値                        | デフォルト値   | 説明                                                                                                    |
|------------------------|-------------------------------|----------|----------------------------------------------------------------------------------------------------|
| network-boot-arguments | [protocol, ]<br>[key=value, ] | none     | ネットワーク起動のために PROM によって<br>使用される引数。デフォルトは、空の文字<br>列です。network-boot-arguments は、<br>使用される起動プロトコル (RARP/DHCP)<br>および処理で使用されるシステムナレッジ<br>の範囲を指定するために使用できます。詳<br>細は、eeprom (1M) のマニュアルページまた<br>は Solaris のリファレンスマニュアルを参照<br>してください。 |
| boot-command           | variable-name                 | boot     | boot コマンド後の動作。                                                                                                    |
| boot-file              |                               |          |                                                                                                    |
| boot-device            | /pci@0/pci@0/pc<br>i@2/scsi@  | disk net |                                                                                                    |
| multipath-boot?        | true, false                   | false    |                                                                                                    |
| boot-device-index      | $0 \sim n$                    | 0        |                                                                                                    |
| use-nvramrc?           | true, false                   | false    | true の場合は、サーバーの起動中に<br>NVRAMRC でコマンドを実行します。                                                                                                    |
| nvramrc                | variable-name                 | none     | use-nvramrc? が true の場合に実行され<br>るコマンドスクリプト。                                                                                                    |
| error-reset-recovery   | boot, sync,<br>none           | boot     | エラーによって生成されたシステムリセッ<br>トの次に実行されるコマンド。                                                                                                    |

表 C-1 システム構成カードに格納されている OpenBoot 構成変数 (続き)
# 索引

## 記号

/etc/remote ファイル, 13 変更,14 -> コマンド reset /SYS, 39 set /HOST/bootmode, 39 set /SYS/LOCATE, 38 show /SYS/LOCATE, 38 -> プロンプト 概要, 20,30 システムコンソール、切り替え,18 システムコンソールのエスケープシーケンス (#.), 21 シリアル管理ポートからのアクセス,22 ネットワーク管理ポートからのアクセス,22 表示方法, 21 複数のセッション,21

## А

auto-boot (OpenBoot 構成変数), 22,41

### В

Break キー (英数字端末), 26

## С

cfgadm (Solaris コマンド), 69 cfgadm install\_device (Solaris コマンド)、使 用に関する注意, 70 cfgadm remove\_device (Solaris コマンド)、使用 に関する注意, 70 Cisco AS2511-RJ 端末サーバー、接続, 10

## D

dtterm (Solaris ユーティリティー), 14

# F

fsck (Solaris コマンド), 25

## G

go (OpenBoot コマンド), 25

## I

ILOM コマンド reset /SYS, 25 show, 10 ILOM、「Integrated Lights Out Manager (ILOM)」 を参照 init (Solaris コマンド), 23, 26 input-device (OpenBoot 構成変数), 17, 27 Integrated Lights Out Manager (ILOM) -> プロンプト、「-> プロンプト」を参照 エスケープシーケンス (#.), 21 コマンド、「-> プロンプト」を参照 複数の接続, 21 ログイン, 30

### L

LED, 32 警告の状態, 34 クリティカル, 36 マイナー, 37 メジャー, 36 ユーザー, 37 サーバー状態, 34 動作状態 (ディスクドライブ LED), 71 取り外し可能 (ディスクドライブ LED), 70,71 LED、ロケータ (システム状態表示 LED), 37

## Ν

ntwdt ドライバ, 80

## 0

okプロンプト Break キーによる表示, 24 ILOM set /HOST break\_action=break = マンドによるアクセス,24 ILOM set /HOST send\_break\_action= break コマンドによるアクセス,23 概要, 22 システムの正常な停止による表示,23 手動システムリセットによる表示, 23,24 使用の危険性,25 中断、Solaris オペレーティングシステム, 25 表示方法, 23, 25 **OpenBoot** の緊急時の手順 USB キーボード用のコマンド,38 実行,38 OpenBoot 構成変数 auto-boot, 22,41 input-device, 17,27 output-device, 17,27 システムコンソールの設定,26 説明、表, 87 OpenBoot コマンド go, 25 probe-ide, 24 probe-scsi-all, 24 reset-all, 17 setenv, 17 OpenBoot ファームウェア 制御の状況,22 output-device (OpenBoot 構成変数), 17,27

## Ρ

PCI グラフィックスカード グラフィックスモニターの接続, 17 システムコンソールへのアクセスの構成, 16 フレームバッファー, 16 probe-ide (OpenBoot コマンド), 24 probe-scsi-all (OpenBoot コマンド), 24

## R

RAID (Redundant Array of Independent Disks), xiii, 51 RAID 0 (ストライプ化), 52 RAID 1 (ミラー化), 53 raidctl (Solaris コマンド), 56 ~ 68 reset /SYS (ILOM コマンド), 25 reset-all (OpenBoot コマンド), 17

## S

SER MGT、「シリアル管理ポート」を参照 set /HOST/bootmode (-> コマンド), 39 set /SYS/LOCATE (->  $\neg \neg \checkmark \lor$ ), 38 setenv (OpenBoot  $\exists \forall \forall \mathcal{V} \not\models$ ), 17 show (ILOM CMT コマンド), 10 shutdown (Solaris  $\exists \forall \checkmark \lor$ ), 23, 26 Solaris コマンド cfgadm, 69 cfgadm install\_device、使用に関する注意 . 70 cfgadm remove\_device、使用に関する注意 , 70 fsck, 25 init, 23, 26 raidct1, 56,68 shutdown, 23, 26 tip, 12, 14 uadmin, 23 uname, 15 uname -r, 14 Stop-D (USB キーボードの機能), 40 Stop-F (USB キーボードの機能), 40 Stop-N (USB キーボードの機能), 39

## Т

tip (Solaris コマンド), 14 Tip 接続 システムコンソールへのアクセス, 12 端末サーバーへのアクセス, 12

## U

uadmin (Solaris  $\neg \neg \checkmark \lor$ ), 23 uname (Solaris  $\neg \neg \checkmark \lor$ ), 15 uname -r (Solaris  $\neg \neg \checkmark \lor$ ), 14

## あ

アラーム 状態,36 状態インジケータ,36

# う

ウォッチドッグタイマー API, 80 IOCTL, 80 アプリケーションモード, 77 エラーメッセージ, 84 再設定, 82 使用可能への切り替え, 81 状態の取得, 82 使用不可への切り替え, 81 制限事項, 78 タイムアウト時間の設定, 81 データ構造, 82 プログラム例, 83

## え

英数字端末 システムコンソールへのアクセス,15 ボーレートの設定,16 エスケープシーケンス(#.)、サービスプロセッサ ,21 エラー処理、概要,41

#### お

オペレーティングシステムソフトウェア、中断, 25

**か** 稼働インジケータ,35 環境情報、表示,31

**き** キーボード、接続, 17

### <

グラフィックスモニター PCI グラフィックスカードの接続, 17 POST 出力表示時の使用上の制約, 16 システムコンソールへのアクセス, 16 初期設定時の使用上の制約, 16 クリティカルアラーム, 36

#### け

ケーブル、キーボード、およびマウス,17

#### **こ** コマンドプロンプト、説明,20 コンソール構成、接続の代替の説明,6

### し

システムコンソール -> プロンプト、切り替え, 18 OpenBoot 構成変数の設定, 26 Tip 接続を使用したアクセス, 12 英数字端末接続, 2,15 英数字端末を使用したアクセス,15 グラフィックスモニター接続,2,6 グラフィックスモニターを使用したアクセス , 16 接続、グラフィックスモニターの使用,6 代替構成,6 端末サーバーを使用したアクセス, 2,10 定義.1 デフォルトの構成の説明, 2,5 デフォルトの接続,4 ネットワーク管理ポートを介した Ethernet 接続 , 2 複数の表示セッション,21 ローカルグラフィックスモニターを使用したア クセスの構成,16

システム状態表示 LED ロケータ,38 システム状態表示 LED、ロケータ, 37 システムとの诵信 オプション、表,2 概要, 1 システムの正常な停止, 23,26 システムのリセットシナリオ,42 実行レベル ok プロンプト, 22 説明, 22 自動システム回復 (ASR) 回復情報の取得,45 概要, 40 コマンド,43 使用可能への切り替え,44 使用不可への切り替え,44 手動システムリセット, 25,26 手動によるデバイスの構成解除,46 手動によるデバイスの再構成,47 常開 (NO) リレーの状態,37 使用可能への切り替え、デバイス,47 状態インジケータ,32 アラーム, 34,36 クリティカル,36 マイナー,37 メジャー,36 ユーザー, 37 サーバー, 34 常閉 (NC) リレーの状態,37 シリアル管理ポート (SER MGT) 可能なコンソールデバイス接続,5 構成パラメータ,7 最初の起動時のデフォルトの通信ポート,2 使用方法,7 デフォルトのシステムコンソール構成,5

#### た

端末サーバー クロスケーブルのピン配列, 12 システムコンソールへのアクセス, 5,10 パッチパネルを使用した接続, 11

#### ち

中断、オペレーティングシステムソフトウェア,25

#### τ

停止、正常、利点, 23, 26 ディスクスロット番号、参照,55 ディスクドライブ LED 動作状態,71 取り外し可能, 70,71 論理デバイス名、表, 55 ディスクの構成 RAID 0, 52 RAID 1, 53 ディスクのホットプラグ ミラー化されていないディスク,68 ミラー化ディスク,67 ディスクボリューム 概要,51 削除, 66 デバイス、使用可能への切り替え,47 デバイス、使用不可への切り替え,46 デバイス識別名、一覧,46 デバイスの構成解除、手動,46 デバイスの再構成、手動,47 デバイスの使用不可への切り替え,46 デフォルトのシステムコンソール構成,5

### لح

動作状態 (ディスクドライブ LED), 71 取り外し可能 (ディスクドライブ LED), 70,71

### ね

ネットワーク管理ポート (NET MGT) 使用可能への切り替え, 8 ネットワーク管理ポートの動的ホスト構成プロトコ ル (DHCP) クライアント, 10

#### は

ハードウェアディスクのストライプ化

#### 概要,52

ハードウェアディスクのストライプ化、概要,52 ハードウェアディスクのストライプ化ボリューム 状態の確認,62 ハードウェアディスクのミラー化 概要,54 ホットプラグ操作,67 ハードウェアディスクのミラー化ボリューム 状態の確認,59 パッチパネル、端末サーバー接続,11 パリティー,16

## ふ

複数の ILOM セッション, 21 物理デバイス名 (ディスクドライブ), 55

### ほ

保守要求インジケータ,35 ホットプラグ操作 ハードウェアディスクのミラー化,67 ミラー化されていないディスクドライブ,68

#### ま

マイナーアラーム,37

### み

ミラー化されていないディスクのホットプラグ操作 ,68

#### め

メジャーアラーム, 36

#### ŧ

モニター、接続,16

#### Þ

ユーザーアラーム, 37

#### り

リセット シナリオ,42 手動システム,25,26 リレーの状態 常閉 (NC), 37 常開 (NO), 37

## ろ

ログイン、Integrated Lights Out Manager (ILOM), 30
ロケータ (システム状態表示 LED) -> プロンプトからの制御, 38
ロケータ (システム状態表示 LED)、制御, 37
ロケータインジケータ, 35
論理デバイス名 (ディスクドライブ)、参照情報, 55